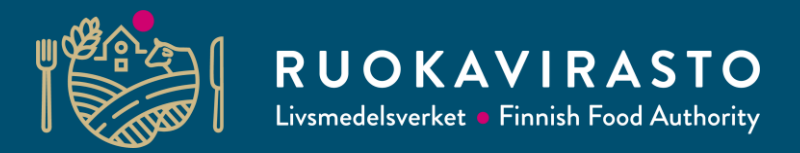

# Vipu kartat 2019 – Päätukihaku ja peruslohkomuutokset

Ilkka Lehtola

Viljelijätukien käsittelykoulutus

17.4.2019

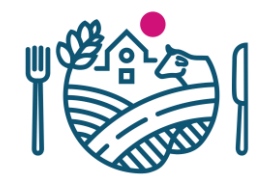

#### Peruslohkomuutokset

| sen asioinnin etusivulle Sähköinen asio                                                             | ointi                               |                | Sulje asio |
|----------------------------------------------------------------------------------------------------|-------------------------------------|----------------|------------|
| – Valitse –                                                                                         | •                                   | Käsittelypäivä | 10.4.2019  |
| Valitse hakemus tai ilmoitus                                                                        |                                     |                |            |
| 🔿 Näytä kaikki 🛞 Vain ne joiden hakuaika on meneilläär                                              | I                                   |                |            |
| Hakemus tai ilmoitus                                                                                | Hakuaika                            | Tilanne        | Toiminnot  |
| Meijerimaidon tuotantotukeen osallistuminen ja tuen ha                                              | ku 19.3.2018–31.12.2019             |                |            |
|                                                                                                    |                                     |                |            |
| Päätukihaku                                                                                         | 24.117.6.                           |                |            |
| Päätukihaku Peruslohkomuutokset                                                                     | 24.117.6.<br>24.117.6.              |                |            |
| Päätukihaku         Peruslohkomuutokset         Ahvenanmaa (ympäristökorvaus, LHK ja luomutuotanto) | 24.117.6.<br>24.117.6.<br>26.217.6. |                |            |

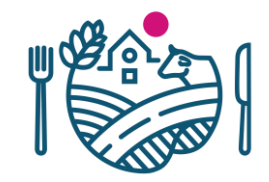

#### Peruslohkomuutokset

- Haetaanko peruslohkot -> kyllä
  - Tilalle haetaan ne peruslohkot, jotka Tukisovelluksen peruslohkohallinnassa on listattu sille hakuvuodelle (2019)

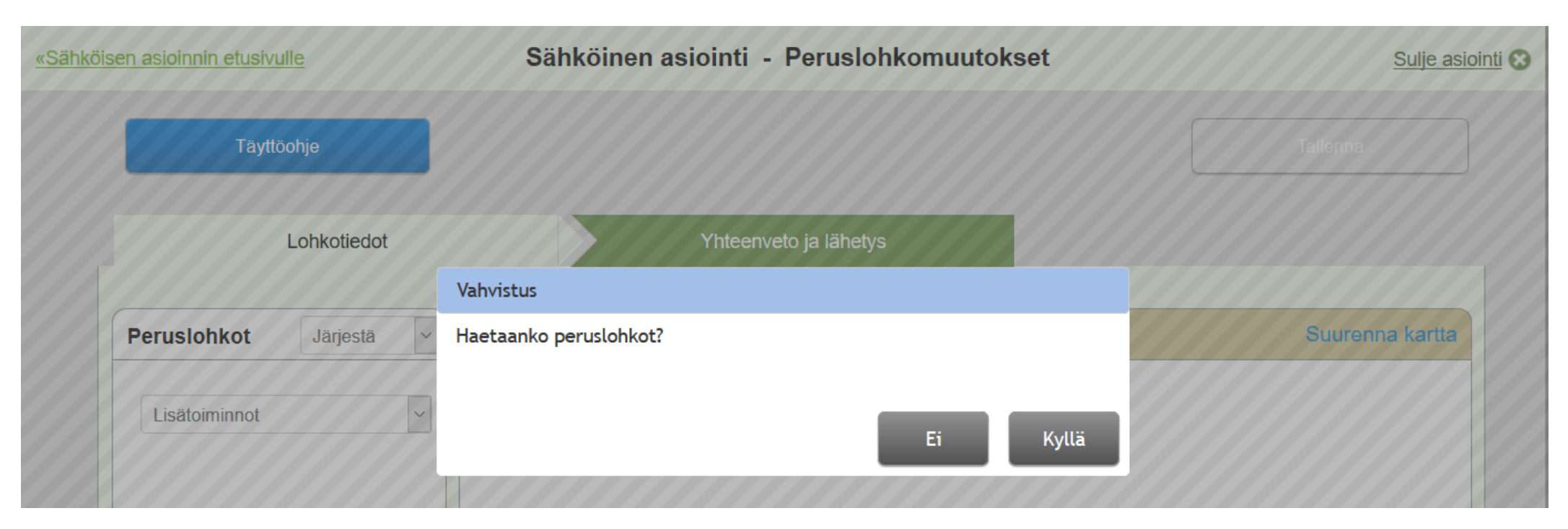

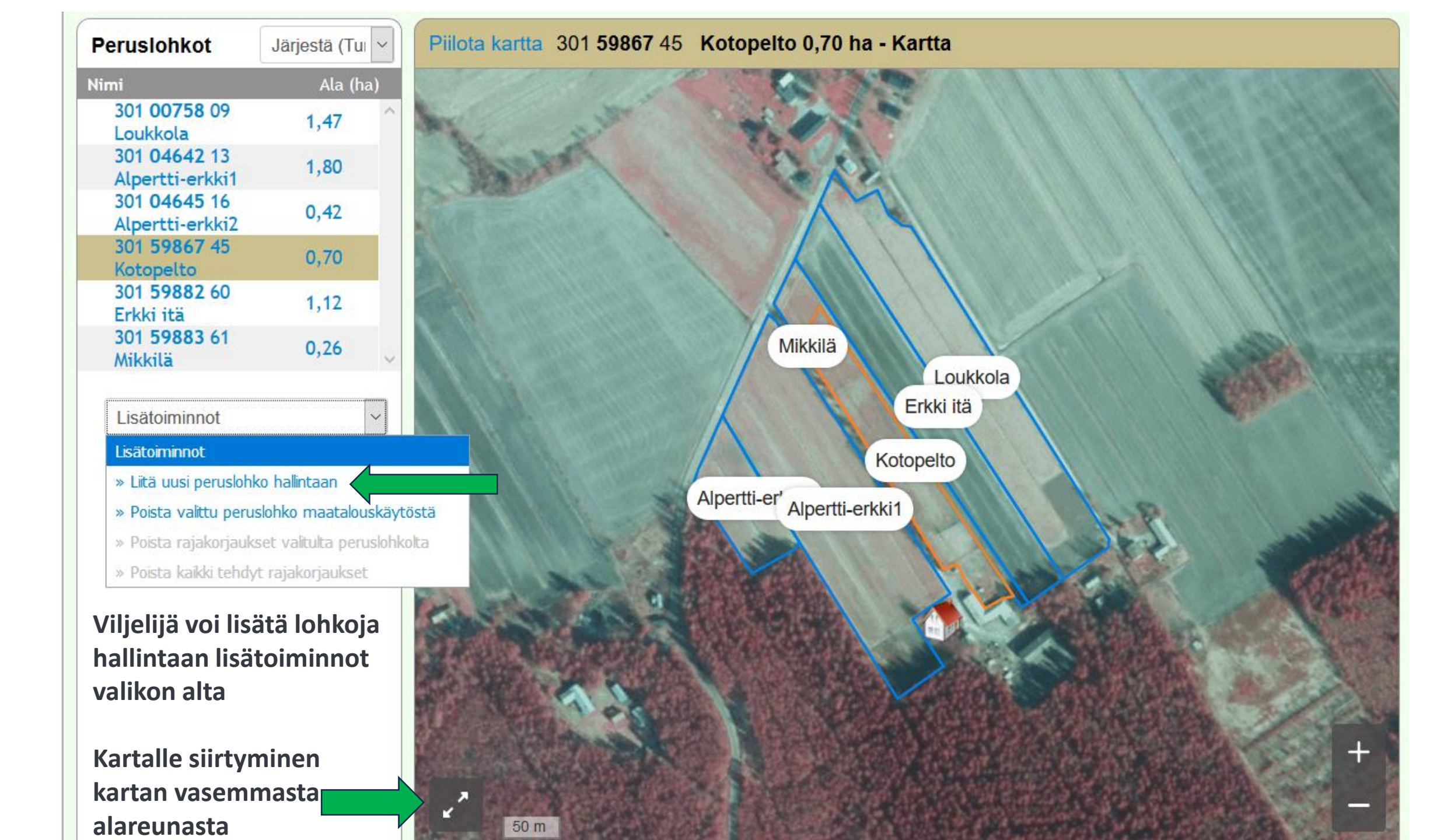

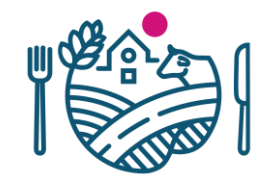

#### Peruslohkomuutokset

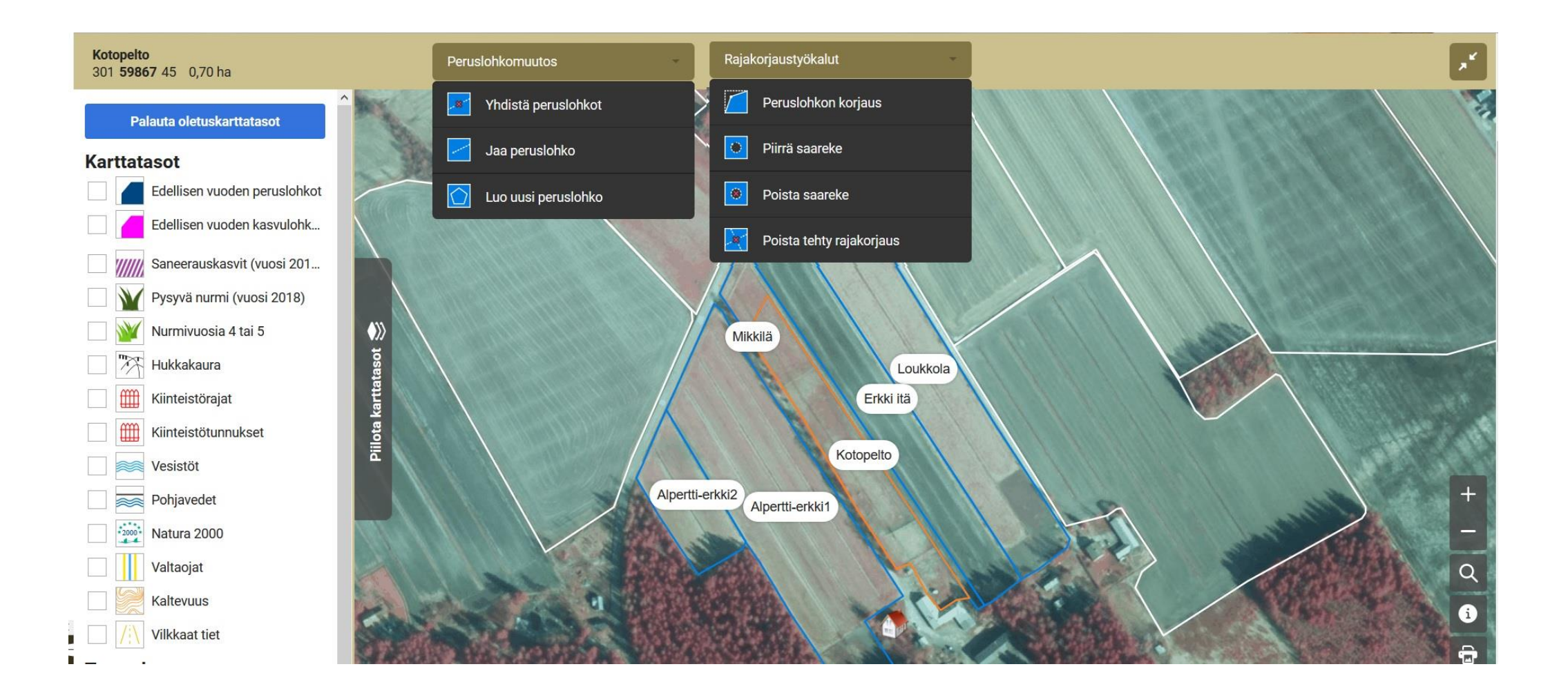

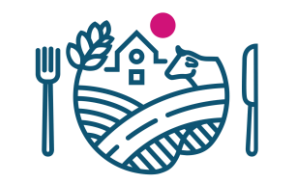

#### Yhdistäminen

- Vain saman arvoisia lohkoja voi yhdistää (tukialue, korvauskelpoisuus, sitoumukset, valumavedet)
- Lohkot tulee olla hallinnassa, omistuksessa olevia ei voi yhdistää vuokrattuihin

#### Piirretään lohkojen yhdistävä alue

yhdistäminen.

alueeseen.

näppäimellä Z.

näppäimellä Esc.

Rajakorjaustyökaluilla.

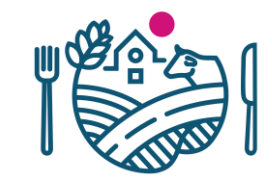

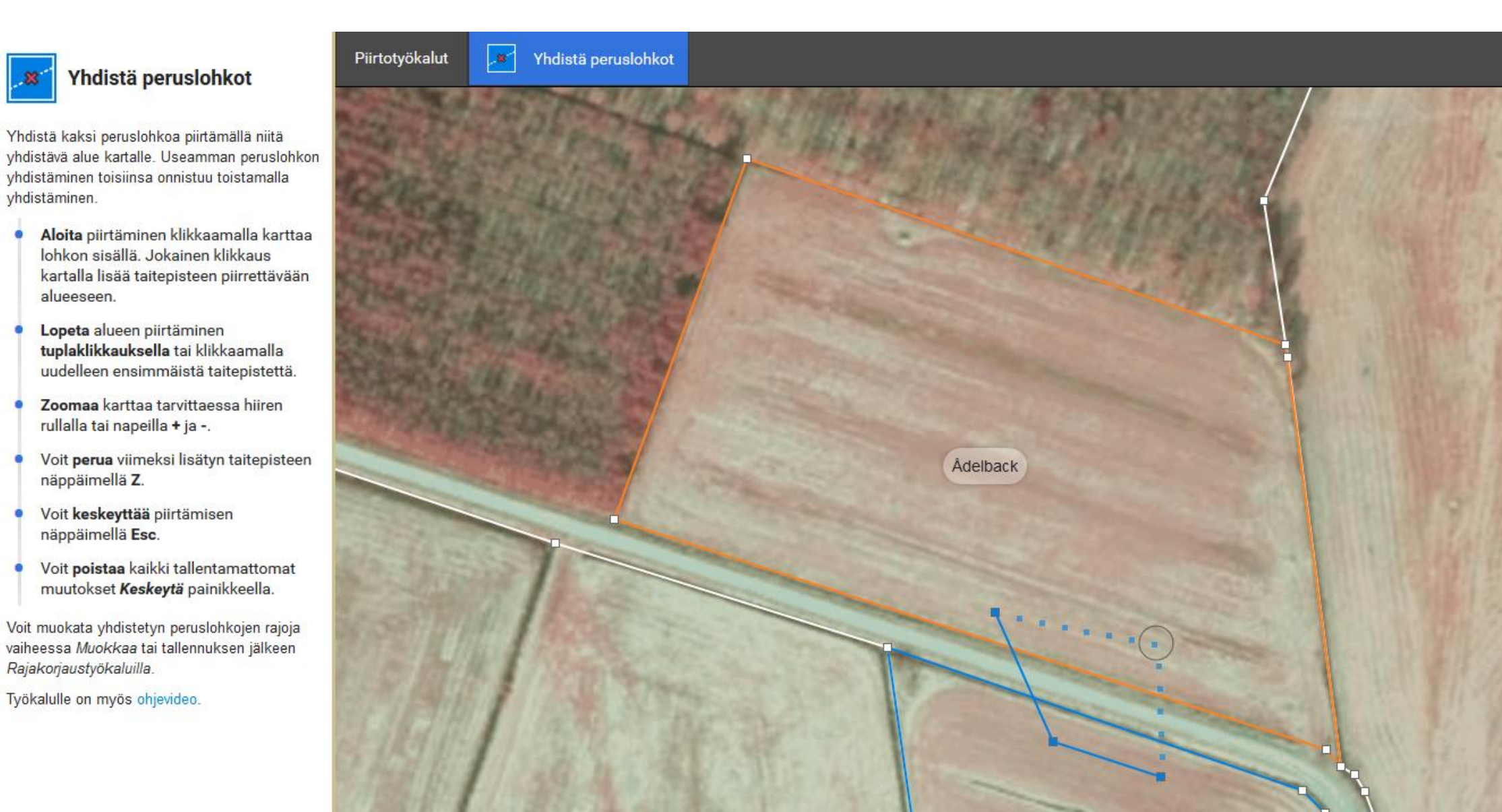

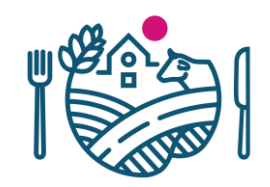

- Piirretyn alueen kohdalle muodostuu lohkoja yhdistävä "silta"
- Jos lohkoilla on yhteinen raja, se häviää
- Useamman lohkon voi yhdistää kerralla

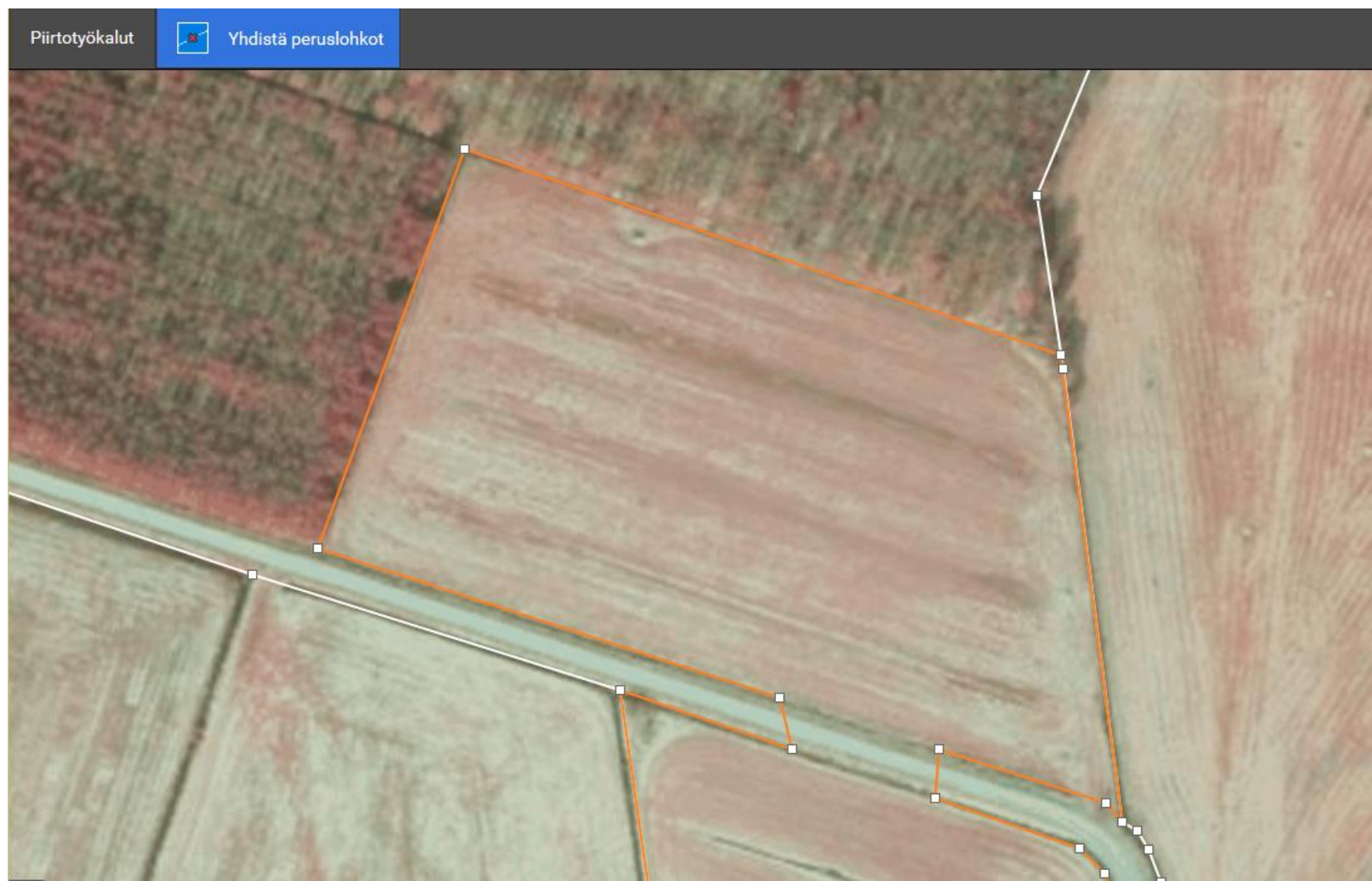

- Muodostuneen uuden lohkon rajoja voi muokata siirtämällä pisteitä
- Vihreitä kulmapisteitä poistetaan klikkaamalla niiden päältä

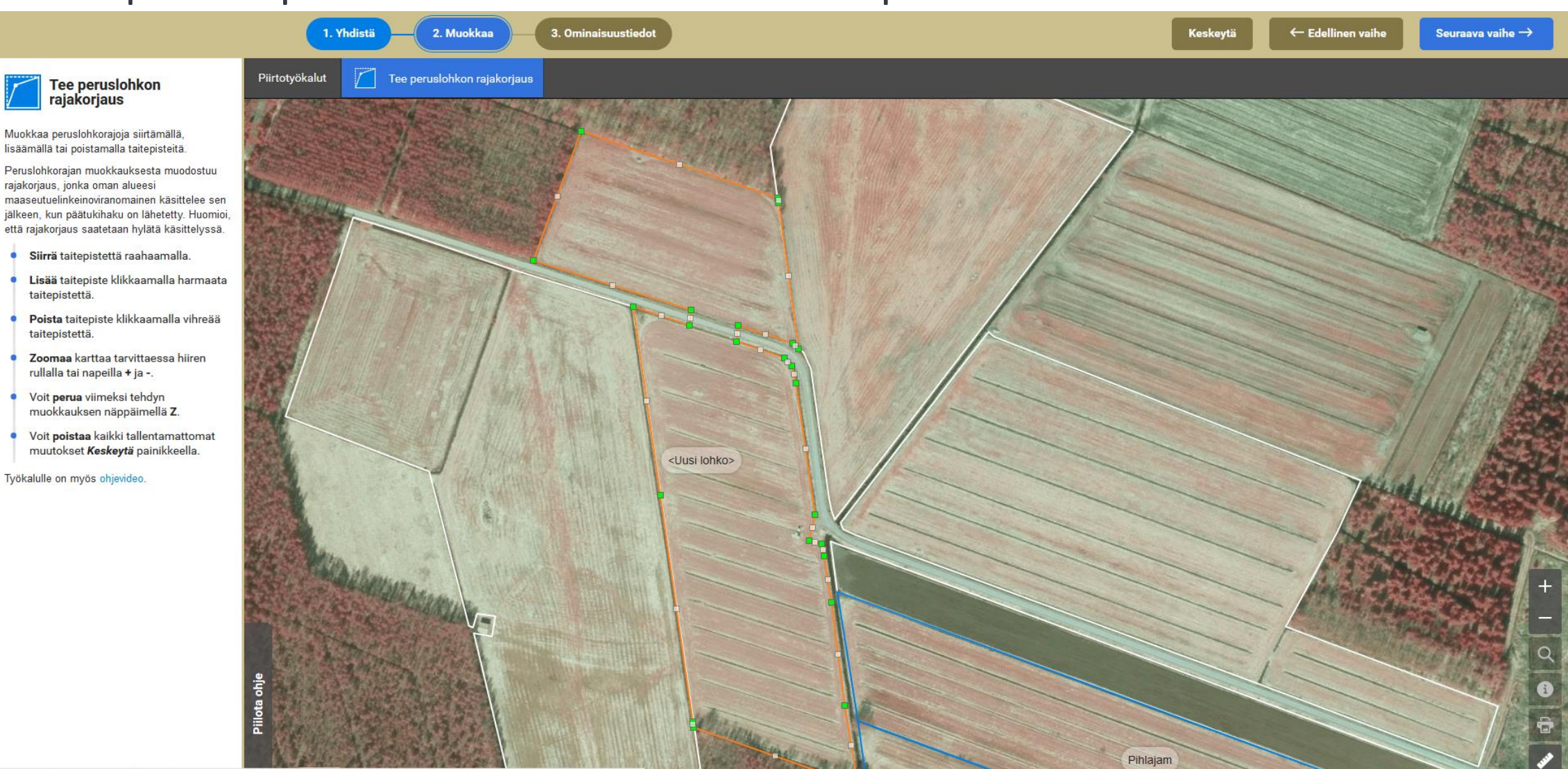

https://nuimuri.ruokaviracto.fi/hdopengate/hdopengate.aspv?A\_VANHADATVETTIND=TEKKTI&A\_KTETI=fi FI&A\_KAVTTATATA\_& PATVETTIND=NOMIS&

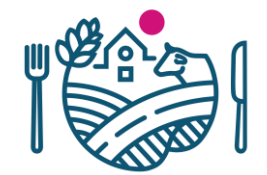

jälkeen rajakorjaustyökaluilla.

Peruslohkon nimi \* Yhdistetty lohko

Pinta-ala kartalla 3,66 ha

Maankäyttölaji \*

16/17

Pelto

Lisätiedot

Lisätietoja

11/4000

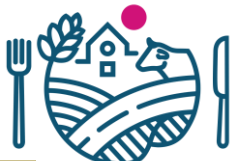

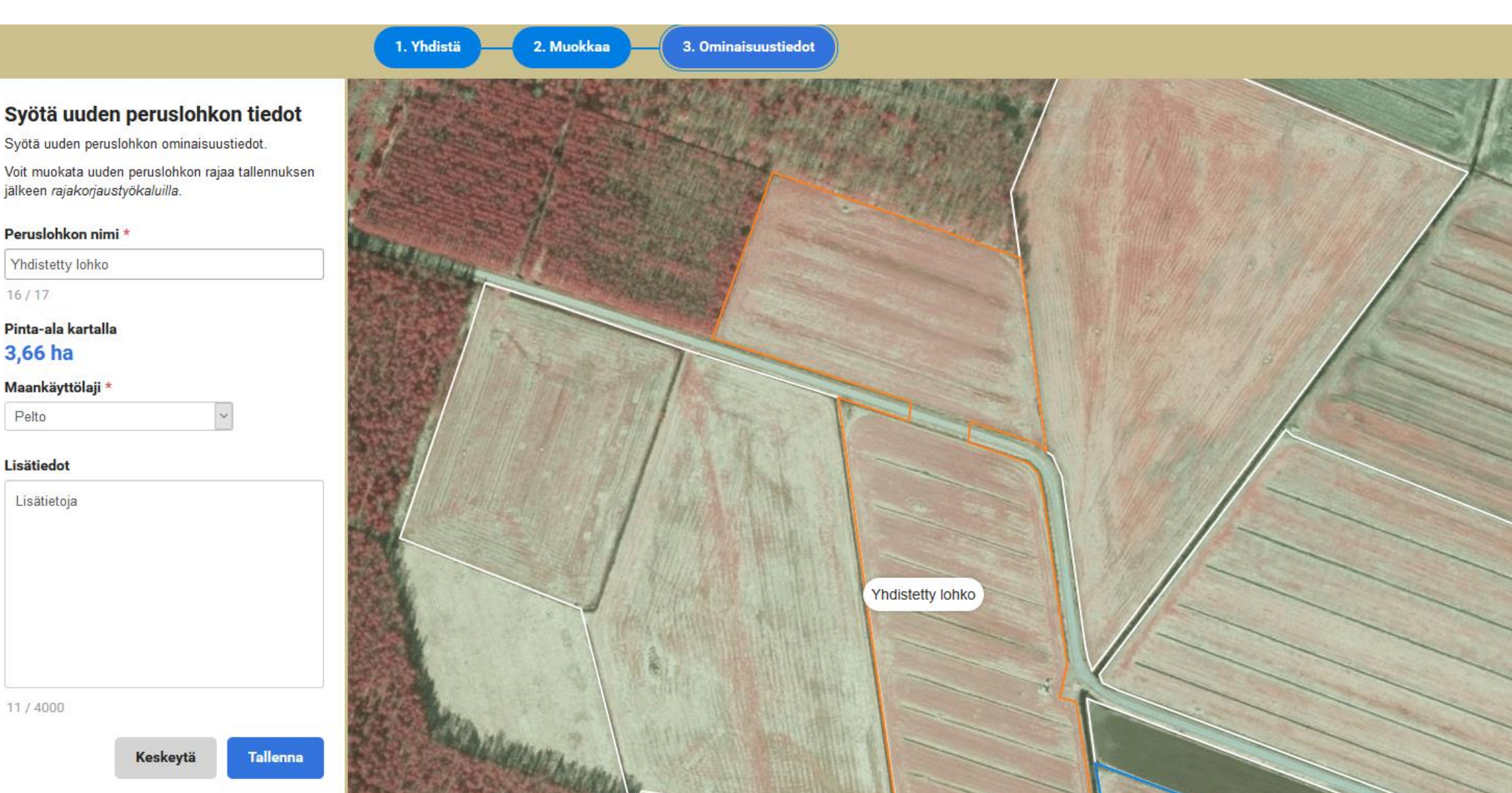

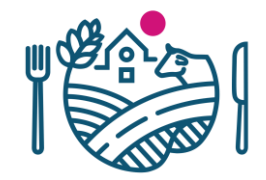

#### Jako

- Piirtäminen aloitetaan peruslohkon ulkopuolelta
- Jos lohkon sisälle halutaan uusi lohko, niin piirretään saarekkeen sisälle uusi peruslohko

#### Jako vaihe 1 - Piirto

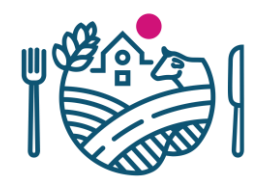

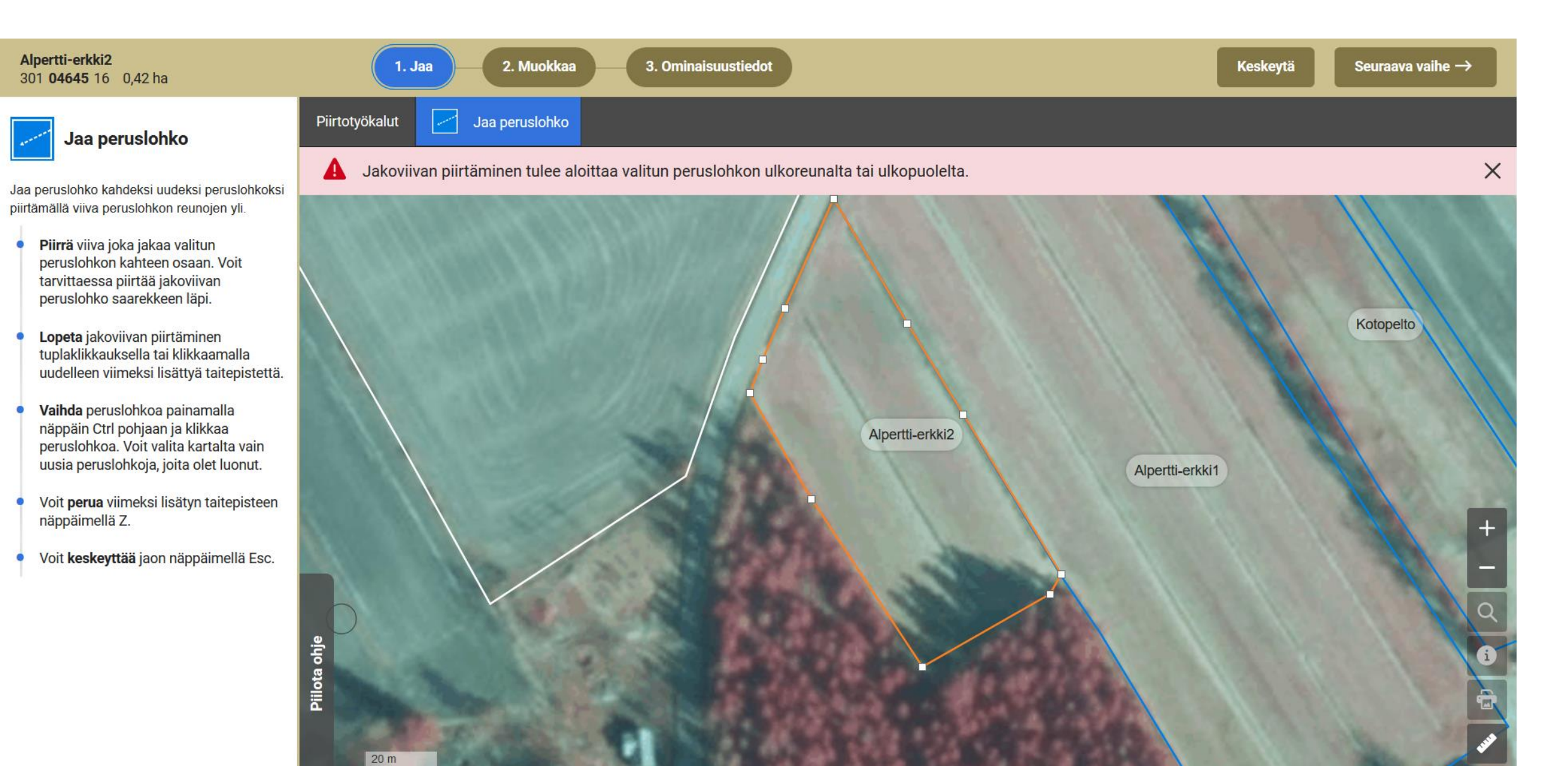

#### Piirtotyökalun toiminta

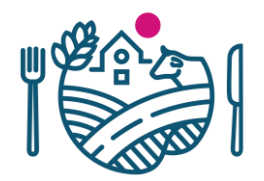

#### • Jakamisen voi aloittaa ja lopettaa

- Lohkon ulkopuolelta
- Rajalta
- Olemassa olevasta kulmapisteestä

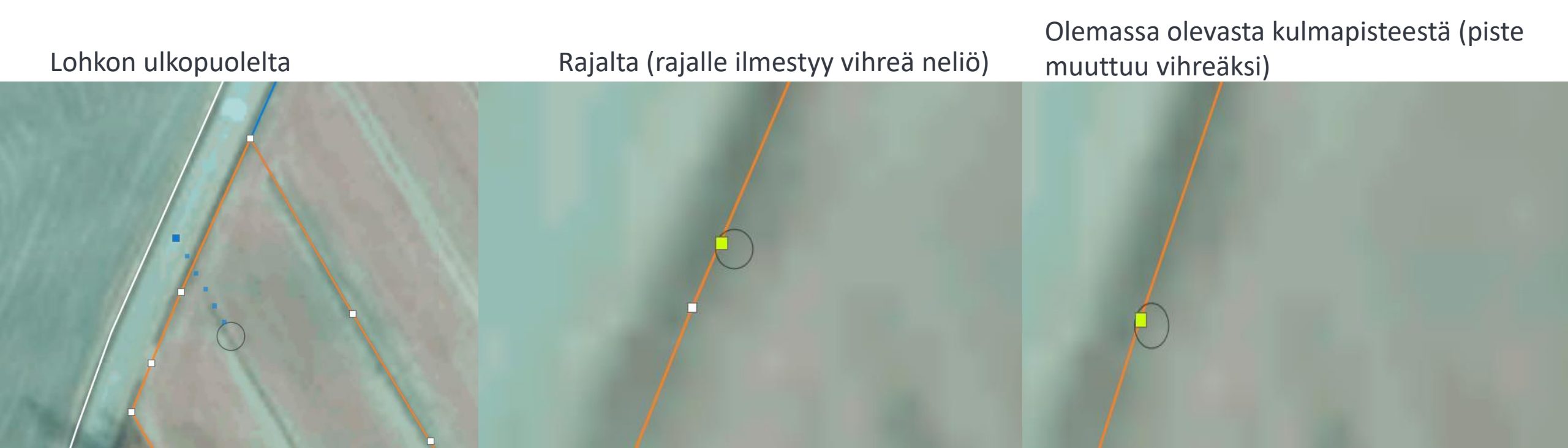

Alpertti-erkki2

.

0

۰

۲

0

•

•

301 04645 16 0,42 ha

saarekkeen läpi.

ulkopuolella.

näppäimellä Z.

rullalla tai napeilla + ja -.

Jaa peruslohko

#### Piirtotyökalut Jaa peruslohko Jaa peruslohko piirtämällä viiva joka jakaa lohkon tasan kahteen osaan. Peruslohkon jako useampaan osaan onnistuu toistamalla jako. Aloita piirtäminen klikkaamalla karttaa. Jokainen klikkaus kartalla lisää taitepisteen piirrettävään viivaan. Piirrä viiva, joka jakaa haluamasi peruslohkon kahteen osaan. Voit tarvittaessa piirtää viivan peruslohkon Lopeta viivan piirtäminen klikkaamalla Alpertti-erkki2 lohkon rajaa tai peruslohkon Zoomaa karttaa tarvittaessa hiiren Vaihda jaettavaksi valittua peruslohkoa painamalla näppäin Ctrl pohjaan ja klikkaamalla peruslohkoa kartalla. Voit perua viimeksi lisätyn taitepisteen Piilota ohje Voit keskeyttää jaon näppäimellä Esc. Voit poistaa kaikki tallentamattomat muutokset Keskeytä painikkeella. 20 m

#### Jako vaihe 1 - Piirto

2. Muokkaa

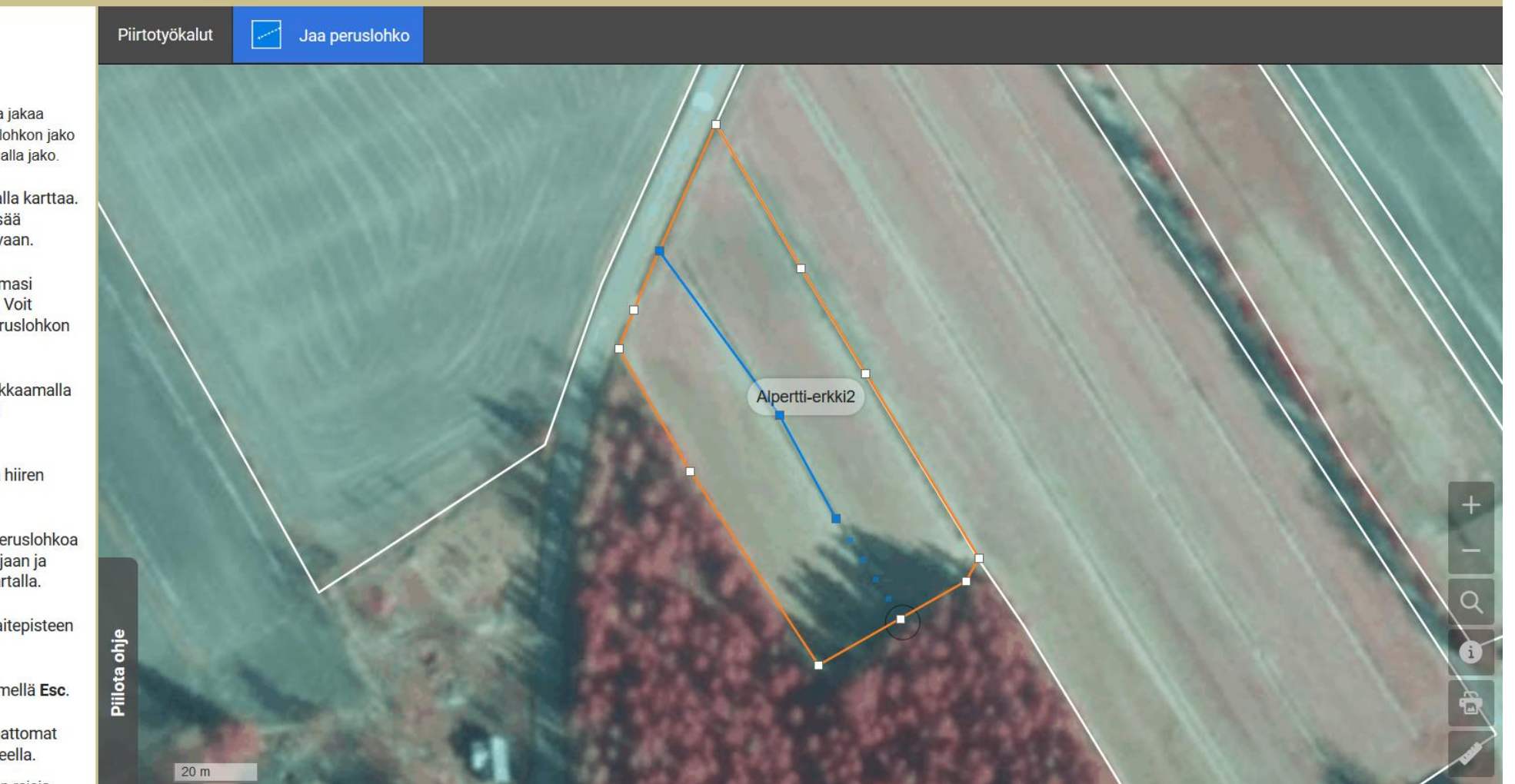

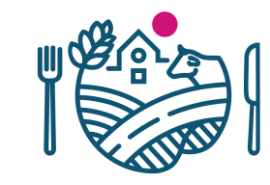

Seuraava vaihe  $\rightarrow$ 

Jako vaihe 1 - Piirto

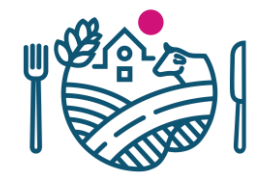

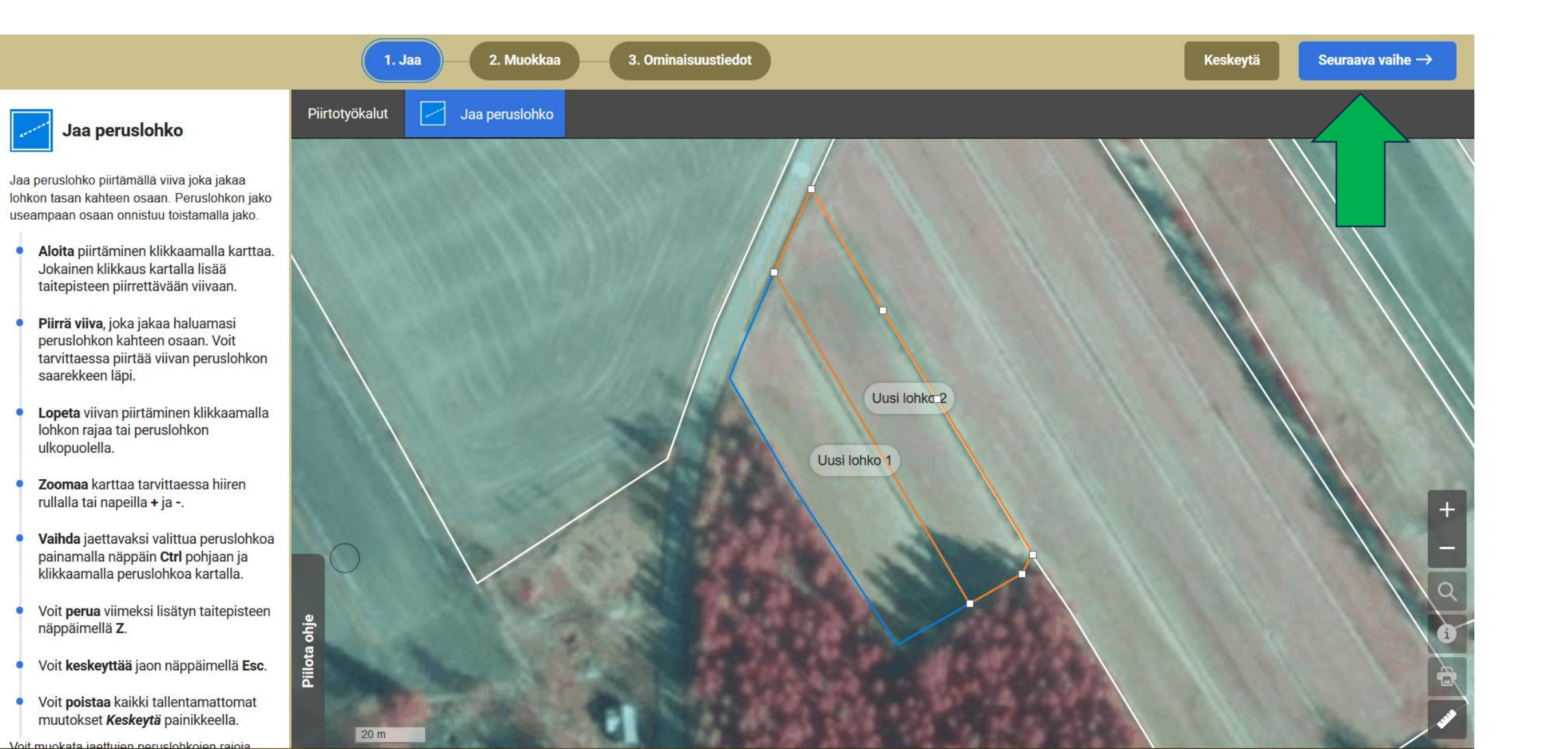

#### Jako ja saarekkeet

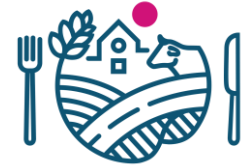

 Saarekkeen sisältä voi klikata, mutta saarekkeen pisteistä/rajalta klikkaaminen ei onnistu

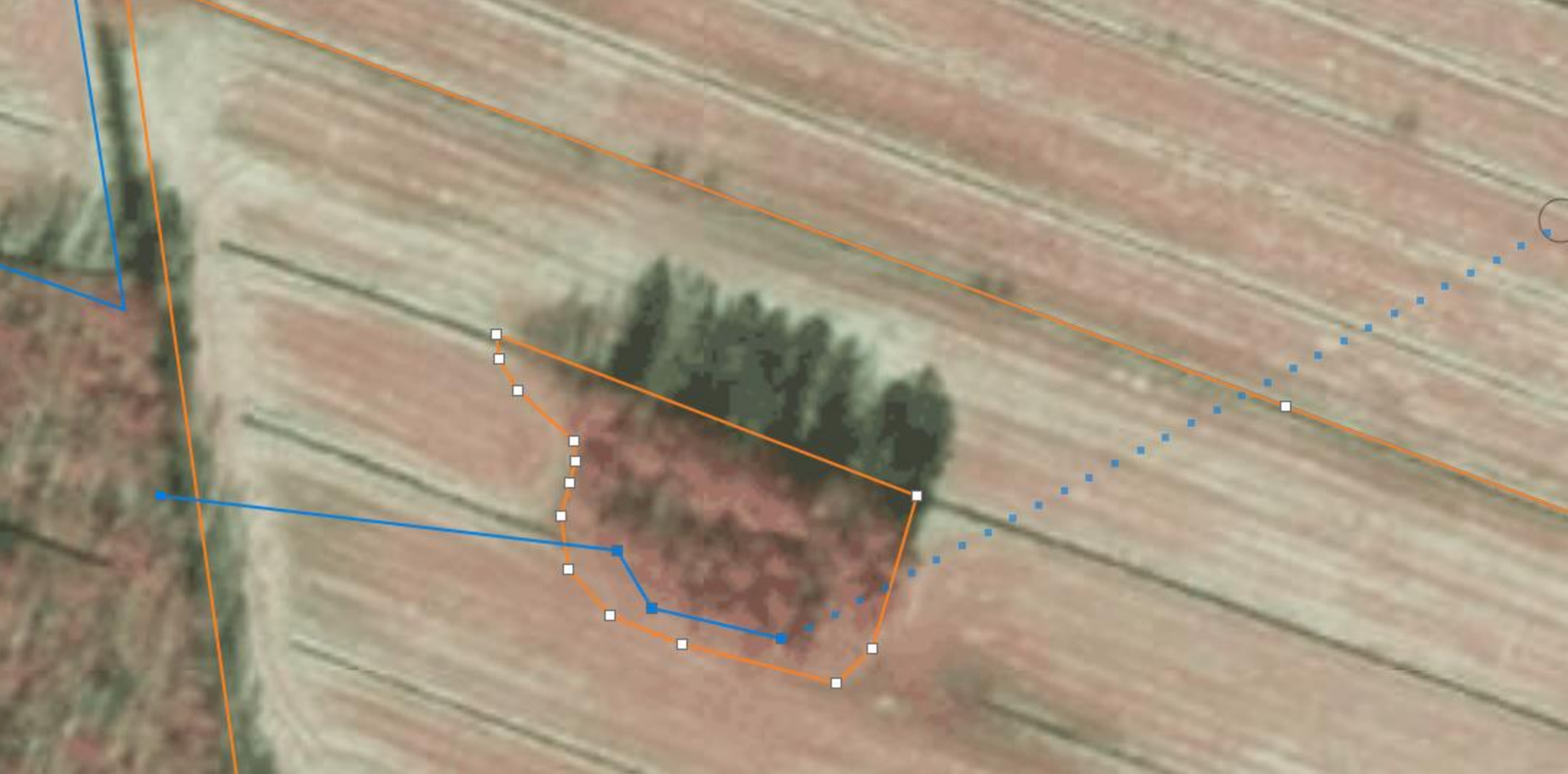

#### Jako vaihe 2 - Rajakorjaus

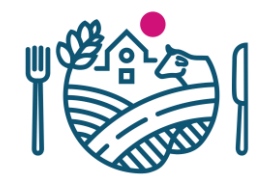

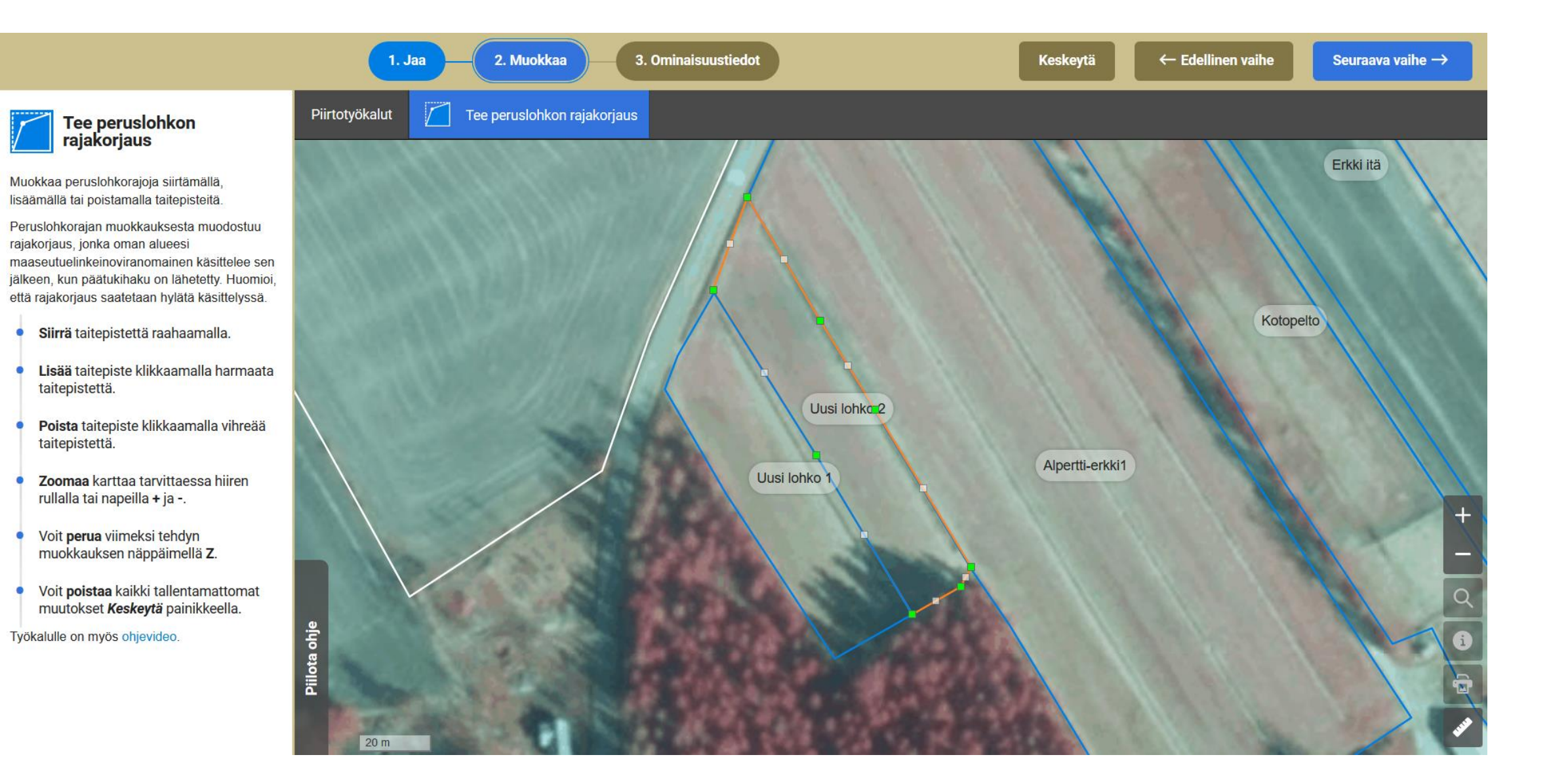

#### Jako vaihe 2 - Rajakorjaus

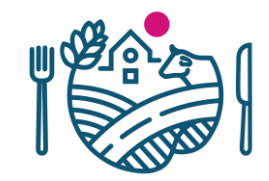

• Jos lohkojen yhteistä rajaa on siirrettävä, muokataan molempia lohkoja

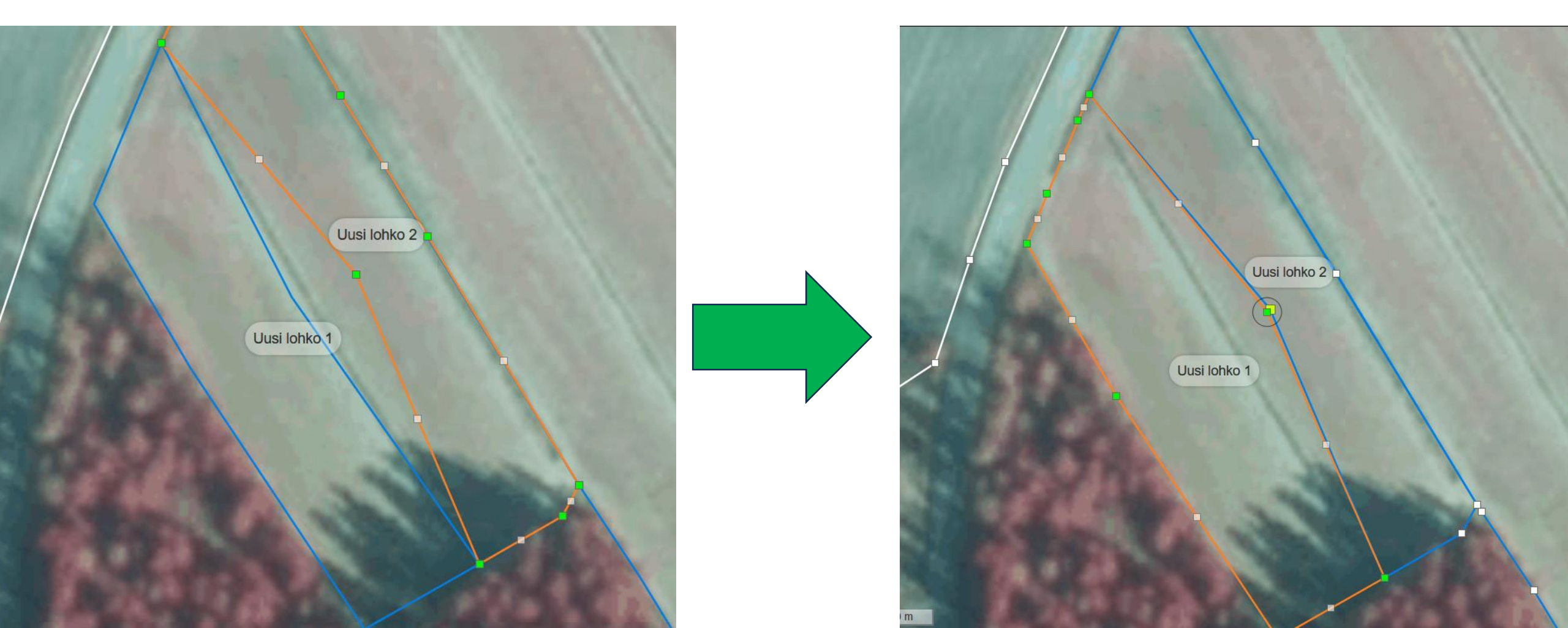

#### Jako vaihe 3 - Ominaisuustiedot

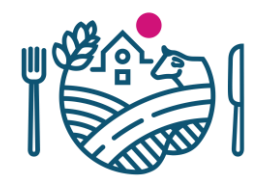

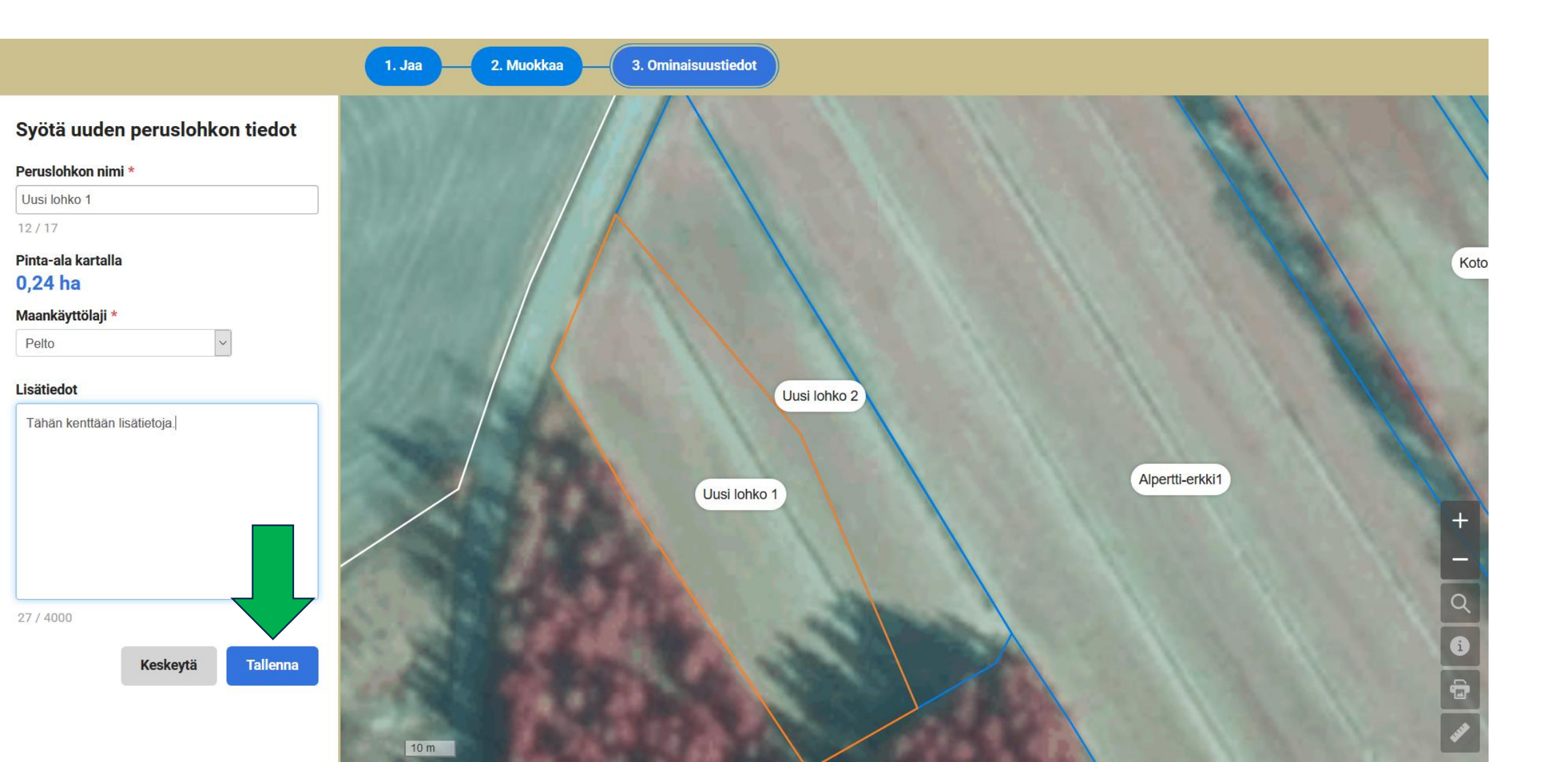

#### Jako ja yhdistäminen

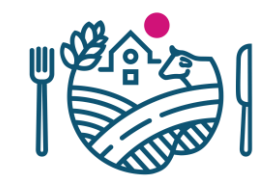

 Samaa lohkoa voi yhdistää tai jakaa useamman kerran kun ollaan vaiheessa 1.

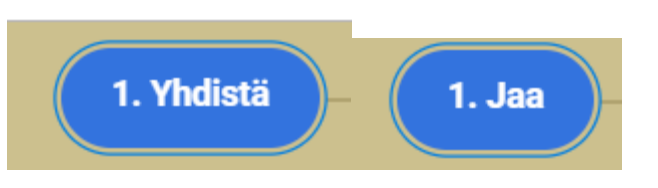

- Sen jälkeen kun uusi lohko on nimetty ja tallennettu, ei sitä voi enää yhdistää tai jakaa
  - Muutoksen voi käydä poistamassa yhteenveto&lähetys sivulla

## Uuden peruslohkon luonti

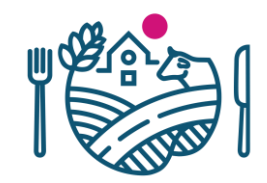

- Vaihe 1: Peruslohkon sijainnin osoittaminen kartalla (sovellus hakee klikkauksen jälkeen kohdasta lähimmät olemassa olevien lohkojen rajat
- Vaihe 2: Lohkon
   piirtäminen

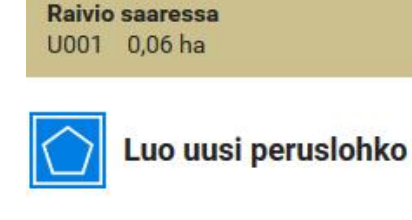

Luo uusi peruslohko piirtämällä sen rajat kartalle.

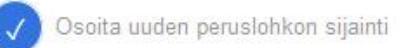

- Piirrä uusi peruslohko
- Aloita piirtäminen klikkaamalla karttaa. Jokainen klikkaus kartalla lisää taitepisteen piirrettävään alueeseen.
- Lopeta peruslohkon piirtäminen tuplaklikkauksella tai klikkaamalla uudelleen ensimmäistä taitepistettä.
- Zoomaa karttaa tarvittaessa hiiren rullalla tai napeilla + ja -.
- Voit perua viimeksi lisätyn taitepisteen näppäimellä Z.
- Voit keskeyttää piirtämisen näppäimellä Esc.

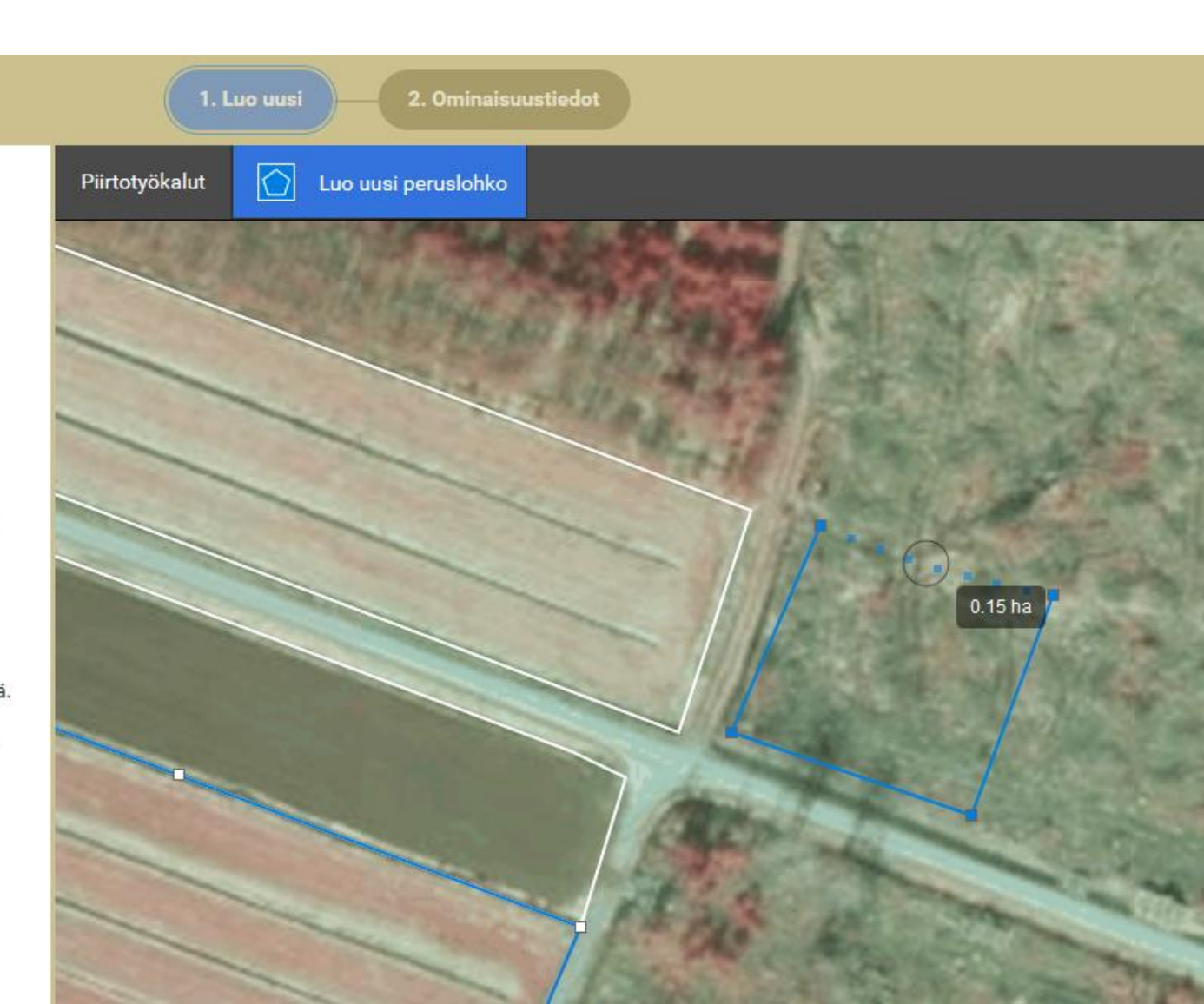

## Uuden peruslohkon luonti

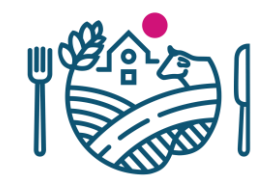

- Uuden peruslohkon voi perustaa toisen peruslohkon "sisälle" kun lohko piirretään saarekkeen sisälle.
- Kannattaa ensin piirtää karkeasti uusi lohko(kuten kuvassa) ja sen jälkeen rajakorjauksella tehdä viimeistely
- Koskee myös yleisesti tilanteita joissa uusi lohko olemassa olevan vieressä

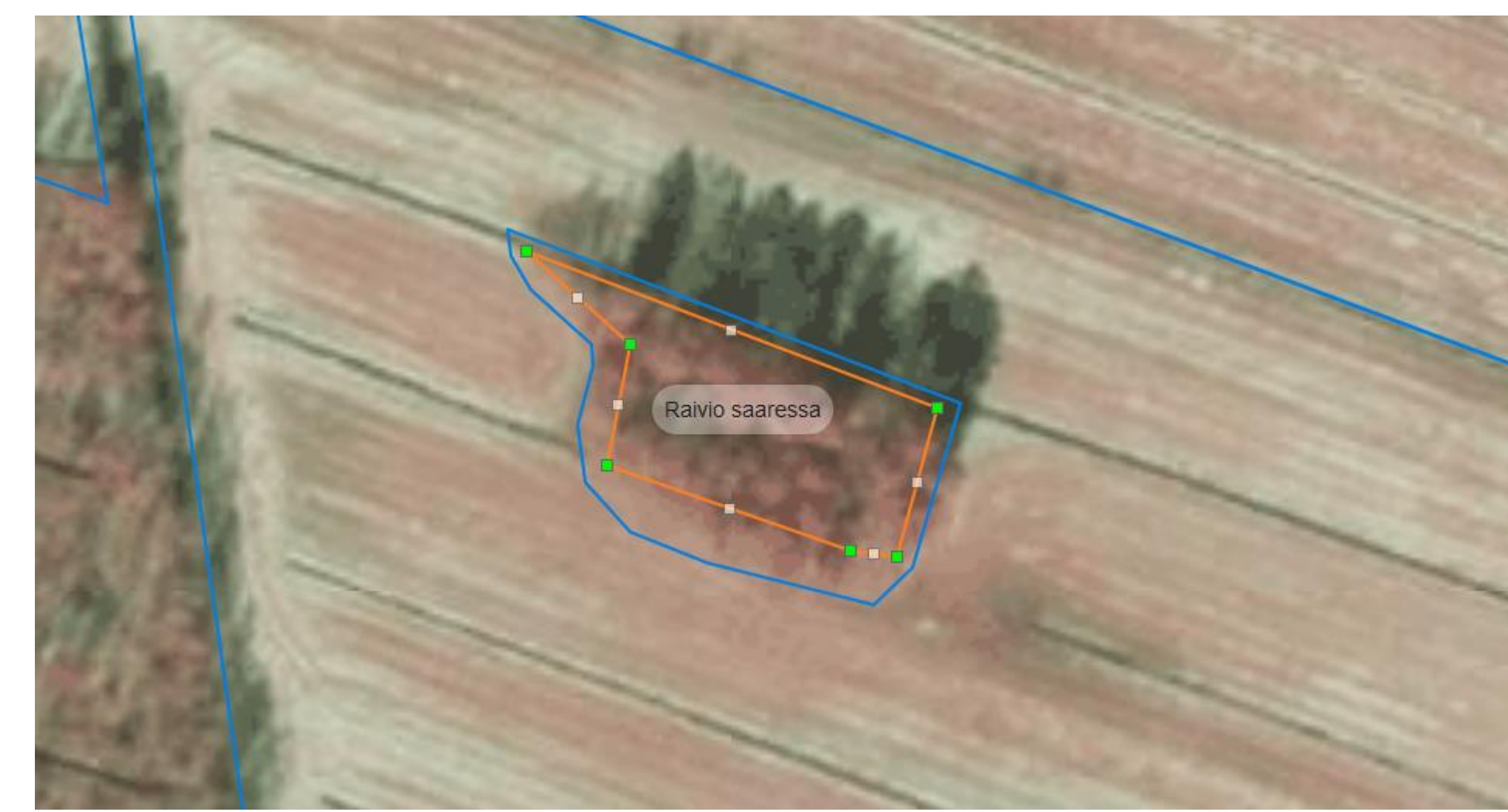

#### Peruslohkon poisto maatalouskäytöstä

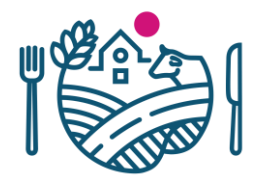

| Peruslohkot                              | Järjestä (Tui 🗸        |
|------------------------------------------|------------------------|
| Nimi                                     | Ala (ha)               |
| 175 <b>01864</b> 57<br>Hahto             | 3,33 ^                 |
| 175 <b>01870</b> 63<br>Per.pelto         | 0,02                   |
| 175 <b>01871</b> 64<br>Pihlajam          | 2,64                   |
| 175 <b>03270</b> 08<br>Laidun            | 0,10                   |
| 175 <b>04253</b> 21<br>Muotio            | 2,35                   |
| * 301 <b>04645</b> 16<br>Alpertti-erkki2 | 0,42                   |
| u <b>U001</b><br>Raivio saaressa         | 0,06                   |
| u UOO2<br>Yhdistetty lohko               | 3,66                   |
| 545 <b>02445</b> 85<br>Ådelback          | 2,41                   |
| 545 <b>02449</b> 89<br>Ådelback          | 1,22 🗸                 |
| Lisätoiminnot                            | ~                      |
| Lisätoiminnot                            |                        |
| » Liitä uusi perusloh                    | ko hallintaan          |
| » Poista valittu peru                    | islohko maatalouskäy   |
| » Poista rajakorjauks                    | set valitulta perusloh |
|                                          |                        |

» Poista kaikki tehdyt raiakoriauksei

- Sitoumuksella / sopimuksella olevia lohkoja ei voi passivoida suoraan
- Ensin jaettava lohko tai pyydettävä lohkon päättämistä/poistoa sitoumukselta/sopimukselta
  - Jos lohkon poistaa sitoumukselta, tulee takaisinperintä

#### Peruslohkon poisto maatalouskäytöstä

×

Peruslohkolla on voimassa oleva sitoumus / sopimus. Peruslohkon maatalouskäytöstä poisto saattaa aiheuttaa takaisinperinnän. Jos haluat poistaa peruslohkon maatalouskäytöstä, ota ensin yhteys kunnan maaseutuelinkeinoviranomaiseen tai ELY-keskukseen, lohkon poistamiseksi sitoumukselta tai sopimukselta.

### Peruslohkon poisto maatalouskäytöstä

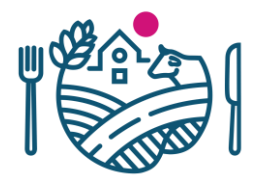

- Poistettava lohko ei saa olla yhteiskäytössä tai vuokrattu eikä sillä saa olla kasvulohkoja
- Lohko palautuu aktiiviseksi
  - Kun poiston peruu yhteenveto ja lähetys sivulla
  - Tai hylkää muutoksen Tukisovelluksessa (17.6 jälkeen) / palauttaa aktiiviseksi peruslohkohallinnassa

| 175 01871 64       | 2.64         |   |
|--------------------|--------------|---|
| Pihlajam           | -1-1         |   |
| 1/5 03270 08       | 0,10         |   |
| Laidun             |              |   |
| 1/2 02402 00       | 0,15         |   |
| Ionttimaaksi       |              |   |
| 301 04040 10       | 0,42         |   |
| Афегса-егккіz      |              |   |
| Dourio coorco      | 0,06         |   |
| LIOO2              |              |   |
| Viliohum (35v3     | 2,21         |   |
| 1004               |              |   |
| Toottimaaksi       | 0,15         |   |
| LIDO2              |              |   |
| Yhdistetty Johko   | 3,66         |   |
| 175 04253 71       |              |   |
| Muotio             | 2,35         |   |
| 545 02445 85       | 1120         |   |
| Ådelback           | 2,41         |   |
| 545 02449 89       | 1 1 deal     |   |
| Ådelback           | 1,22         |   |
|                    |              |   |
| Lisätoiminnot      |              | X |
|                    |              |   |
|                    |              |   |
|                    |              |   |
|                    |              |   |
|                    | 1111         | 1 |
| ranomaistiedot     |              |   |
| NICON STREET       | 10 10 10     | 0 |
| Hallinnon digitoim | na pinta-ala |   |
| 0,00 ha            |              |   |
| Dobiavociala       |              |   |
| onjavesiala        |              |   |
| 0.00 ha            |              |   |

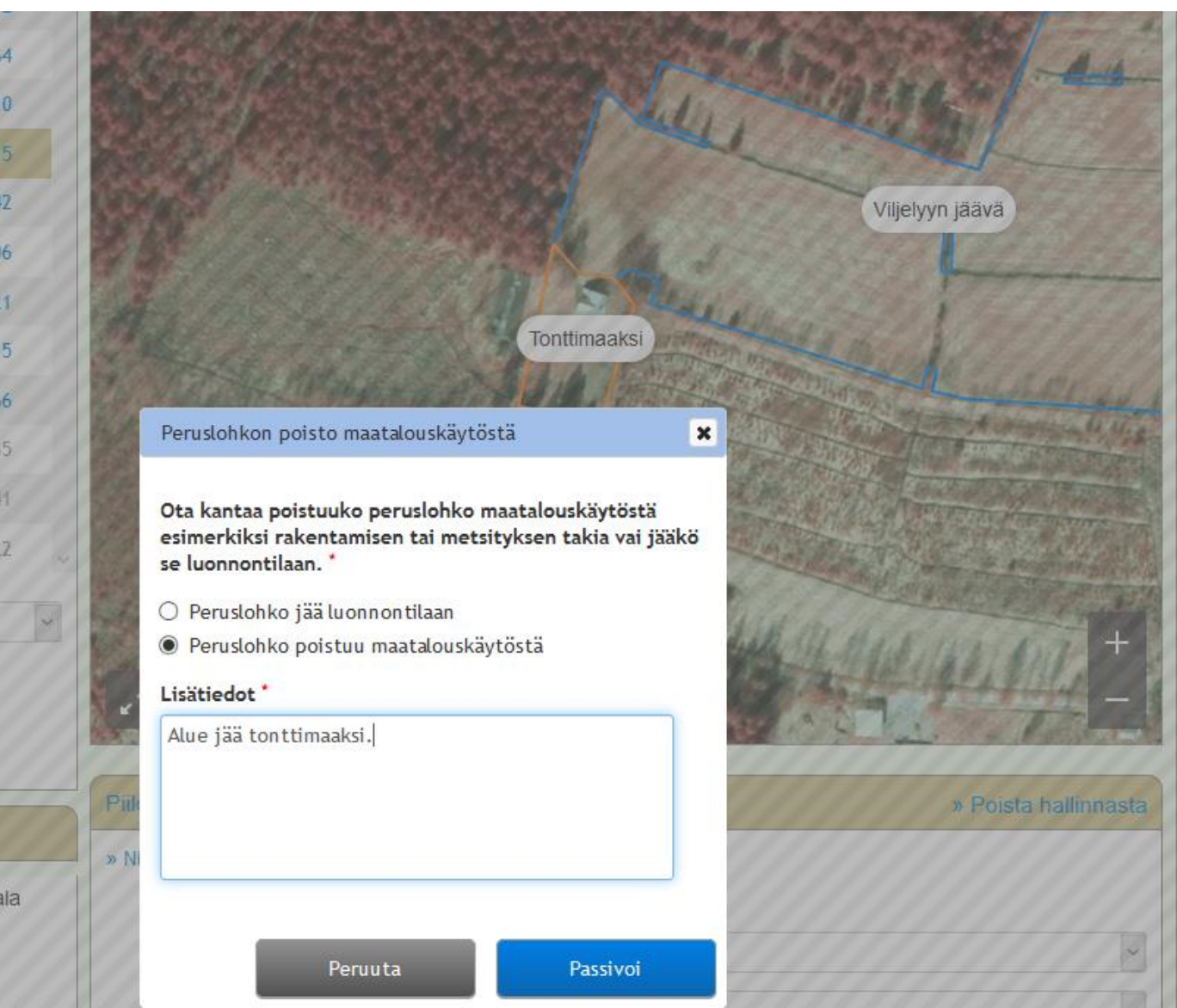

| Täyttöohje   Lohkotiedot   Yhteenveto ja lähetys   Sähköpostiosoitteet lähetyksen vahvistusviestille (erottele ilkulla)    |  |
|----------------------------------------------------------------------------------------------------|--|
| Lohkotiedot     Yhteenveto ja lähetys       Sähköpostiosoitteet lähetyksen vahvistusviestille (erottele<br>pilkulla)     * |  |
| Sähköpostiosoitteet lähetyksen vahvistusviestille (erottele *<br>pilkulla)                                                 |  |
|                                                                                                    |  |
| etunimi.sukunimi@inter.net, etu.suku@gmail.com                                                                             |  |
|                                                                                                    |  |
| Lähettämättömät jaot, yhdistämiset ja uudet peruslohkot                                                                    |  |
| Tuloste Muutos Syntyvät / passivoitavat lohkot Poista muutos                                                               |  |
| Avaa pdf Uusi peruslohko U001 Raivio saaressa 💥                                                                            |  |
| Avaa pdf Jako U003 Viljelyyn jaava X<br>U004 Tonttimaaksi                                                                  |  |
| Avaa pdf Poisto maatalouskäytöstä 1750546266 Tonttimaaksi 🗱                                                                |  |
| Avaa pdf Yhdistäminen U002 Yhdistetty lohko X                                                                              |  |

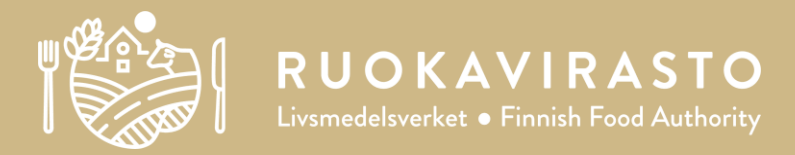

#### **Päätukihaku**

#### Päätukihaku

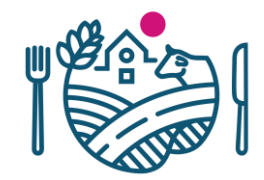

| Valitse                                                  |                      | ✓ Käsittelyp        | <b>äivä</b> 13.4.2019 |
|----------------------------------------------------------|----------------------|---------------------|-----------------------|
| /alitse hakemus tai ilmoitus                             |                      |                     |                       |
| 🔵 Näytä kaikki 📵 Vain ne joiden hakuaika on meneillään   |                      |                     |                       |
| Hakemus tai ilmoitus                                     | Hakuaika             | Tilanne             | Toiminnot             |
| Meijerimaidon tuotantotukeen osallistuminen ja tuen haku | 19.3.2018-31.12.2019 |                     |                       |
| Päätukihaku                                              | 24.117.6.            | Luonnos tallennettu | 🗙 Poista luonnos      |
| Peruslohkomuutokset                                      | 24.117.6.            |                     |                       |
| Ahvenanmaa (vmpäristökorvaus, LHK ja luomutuotanto)      | 26.217.6.            |                     |                       |
|                                                          |                      |                     |                       |

#### Esitäyttö ja muut ilmoitukset

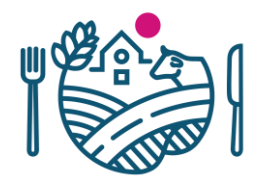

- Lohkotietojen esitäyttö

   Valitse kasvulohkojen esitäyttötapa

   Viime vuoden tiedot

   Viljelysuunnitteluohjelmiston tiedot <tiedon tuomisen päivämäärä> ()

   Vain peruslohkotiedot (kaikille peruslohkoille alustetaan yksi tyhjä kasvulohko)
- Mikäli peruslohkon geometria on muuttunut, ei kasvulohkogeometriaa voida esitäyttää -> Viput kohdennus

Kolme esitäyttö

vaihtoehtoa

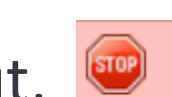

Peruslohkon kaikille kasvulohkoille ei ole kohdennettu geometriaa. Poista ylimääräiset kasvulohkot, kasvulohkojen piirrokset tai kohdista kasvulohkot kartalla

| Vipun huomautukset         |                                                              |
|----------------------------|--------------------------------------------------------------|
| Kohde                      | Huomautus                                                    |
| 😣 <u>1750327008 Laidun</u> | Peruslohkon raja on muuttunut, piirrä kasvulohkot uudelleen. |

#### Esitäyttö ja muut ilmoitukset

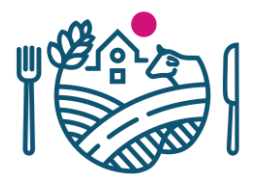

#### Peruslohkomuutokset

Kunnan käsittelijä on hyväksynyt tekemäsi peruslohkomuutokset seuraaville peruslohkoille:

<Tunnus> <Nimi> <Tunnus> <Nimi> <Tunnus> <Nimi>

Älä näytä tätä ilmoitusta uudestaan

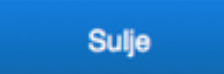

#### Peruslohkomuutokset

Kunnan käsittelijä on hylännyt tekemäsi peruslohkomuutokset seuraaville peruslohkoille:

U <Nimi> <käsittelypäivämäärä> U <Nimi> <käsittelypäivämäärä> U <Nimi> <käsittelypäivämäärä>

Peruslohkot ennallistetaan edellisen tukivuoden tietojen mukaiseksi.

Käsittelijän kommentti:

Bacon ipsum dolor sit amet turducken salami leberkas porchetta jowl shank, boudin frankfurter chicken pastrami meatball ham. Venison ham meatloaf shoulder bacon. Shoulder pork biltong, short ribs ball tip turducken ham hock tri-tip capicola drumstick. Brisket capicola boudin shankle drumstick short loin meatloaf turducken ham ham hock.

#### Esitäyttö ja muut ilmoitukset

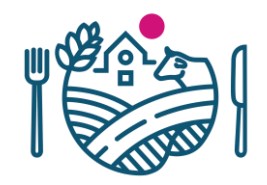

- Jos tilan peruslohkojen geometria päivittyy kevään rt-valvonnoissa, päivittyy pinta-ala automaattisesti Vipuun kun hakemus on luonnos tilassa.
- ...mutta jos hakemus on lähetetty, tulee lähetys käydä perumassa ja päivittämässä pinta-ala hakemukselle

| Peruslohkomuutokset                                                                                                    | t                                            |
|----------------------------------------------------------------------------------------------------|----------------------------------------------|
| Tilan hallinnassa oleville peruslohkoille löytyy o<br>pinta-ala ja geometria. Käy tarkistamassa kysei<br>kasvulohkojen kohdennukset kartalla: | uusi valvonnassa tehty<br>sten peruslohkojen |
| <tunnus> <nimi><br/><tunnus> <nimi><br/><tunnus> <nimi></nimi></tunnus></nimi></tunnus></nimi></tunnus>                                       |                                              |
| Älä näytä tätä ilmoitusta uudestaan                                                                                                    | Sulje                                        |

### Peruslohkojen rajakorjaukset

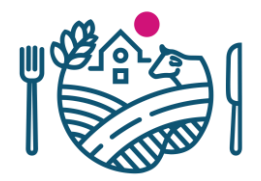

• Peruslohkon rajakorjaus / saareke työkalut

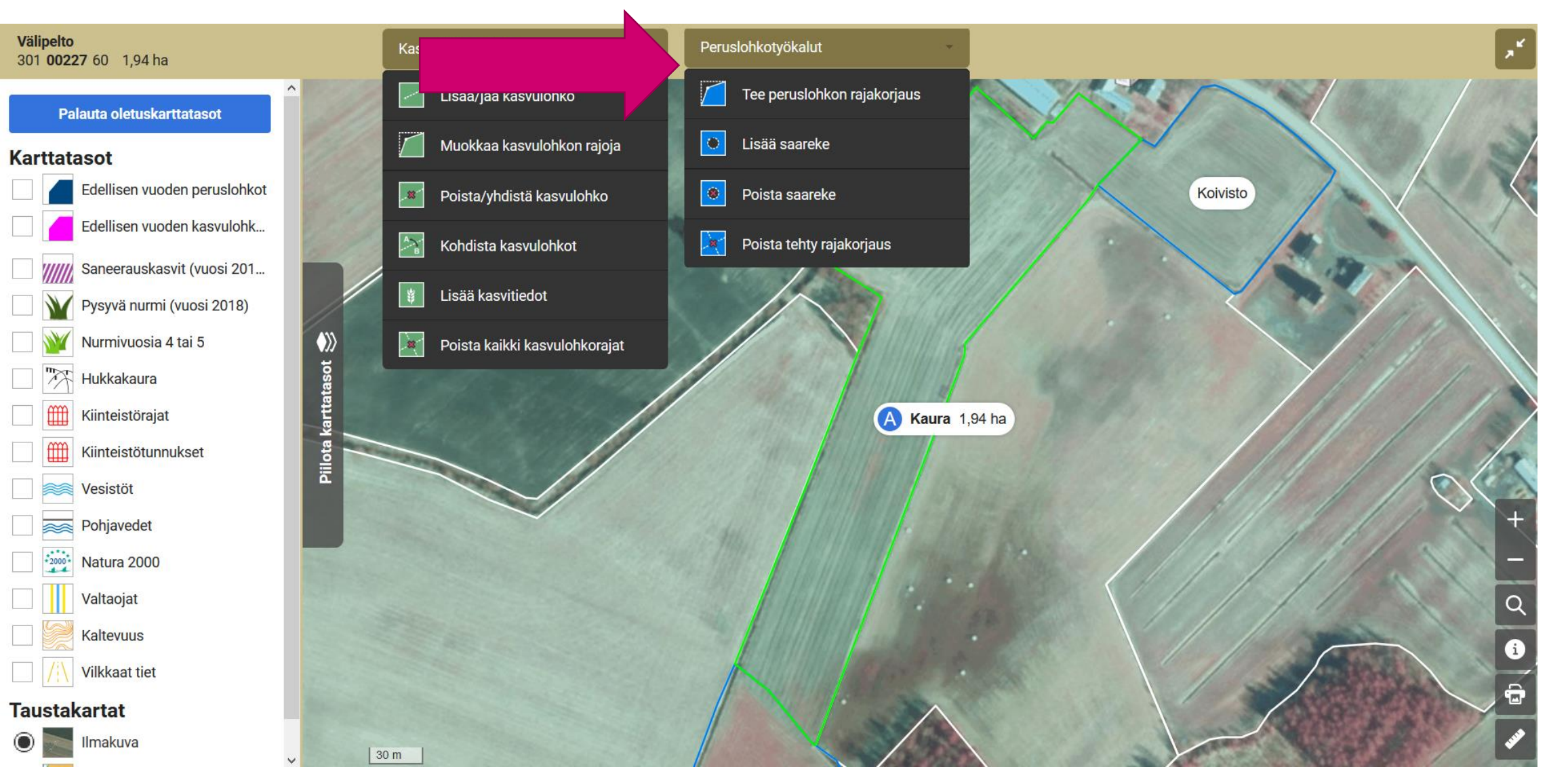

#### Peruslohkojen rajakorjaukset

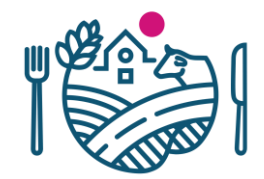

 Peruslohkon rajakorjaus ei poista kasvulohkoja, vaan molempien/kaikkien kasvulohkojen pinta-ala päivittyy kun yhteistä pistettä muutetaan

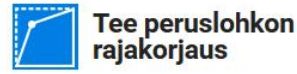

Muokkaa peruslohkorajoja siirtämällä, lisäämällä tai poistamalla taitepisteitä.

Peruslohkorajan muokkauksesta muodostuu rajakorjaus, jonka oman alueesi maaseutuelinkeinoviranomainen käsittelee sen jälkeen, kun päätukihaku on lähetetty. Huomioi, että rajakorjaus saatetaan hylätä käsittelyssä.

- Siirrä taitepistettä raahaamalla.
- Lisää taitepiste klikkaamalla harmaata taitepistettä.
- Poista taitepiste klikkaamalla vihreää taitepistettä.
- Zoomaa karttaa tarvittaessa hiiren rullalla tai napeilla + ja -.
- Voit perua viimeksi tehdyn muokkauksen näppäimellä Z.
- Voit poistaa kaikki tallentamattomat muutokset Keskeytä painikkeella.

Työkalulle on myös ohjevideo.

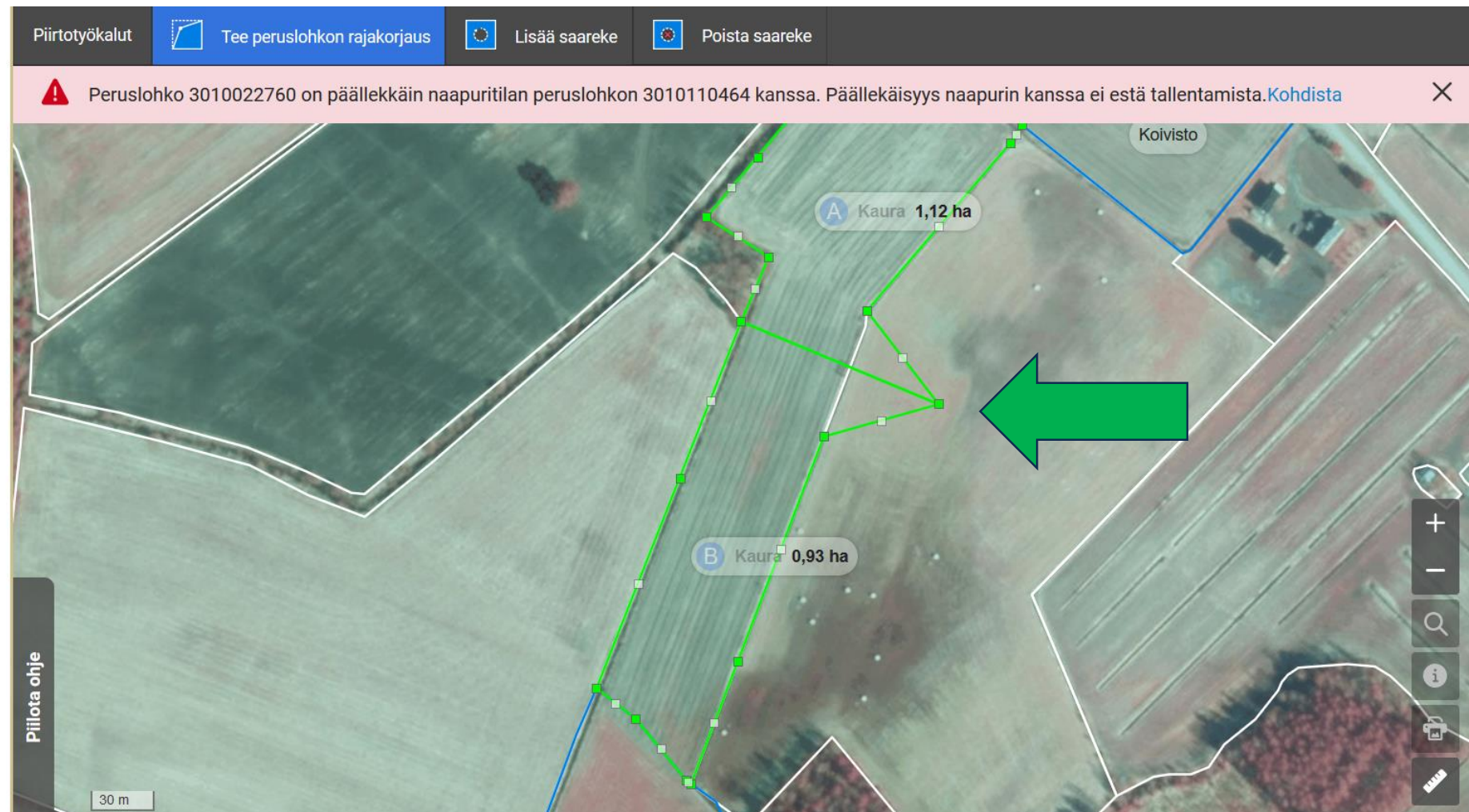

#### Peruslohkojen rajakorjaukset - päällekkäisyys

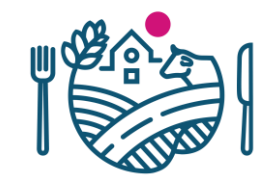

- Päällekkäisyys on mahdollista naapurin peruslohkojen ja passiivisten peruslohkon kanssa
- Omia lohkoja ei voi ilmoittaa päällekkäin

A Peruslohko 3010022760 on päällekkäin naapuritilan peruslohkon 3010110464 kanssa. Päällekäisyys naapurin kanssa ei estä tallentamista.Kohdista

|                       | - | _ |
|-----------------------|---|---|
| Passivinen lohko alla | 1 | × |
|                       |   |   |

Tekemäsi rajakorjaus menee passiivisen lohkon päälle. Haluatko jatkaa?

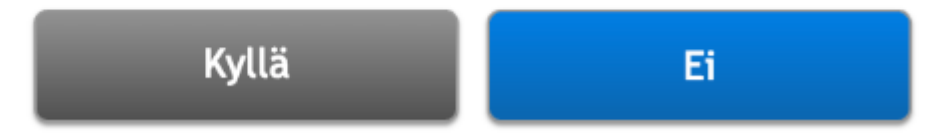

#### Peruslohkojen rajakorjaukset -saarekkeet

- Huom. Jos peruslohkolla on kasvulohkoja ja saareke poistetaan, siitä muodostuu uusi kasvulohko
- Tästä muodostuu silti rajakorjaus-asia ja saareke näkyy Tukisovelluksessa katkoviivoin
- Muodostuneen kasvulohkon voi yhdistää olemassa olevaan kasvulohkoon
- Uuden saarekkeen piirto tapahtuu kuten uuden peruslohkon luonti

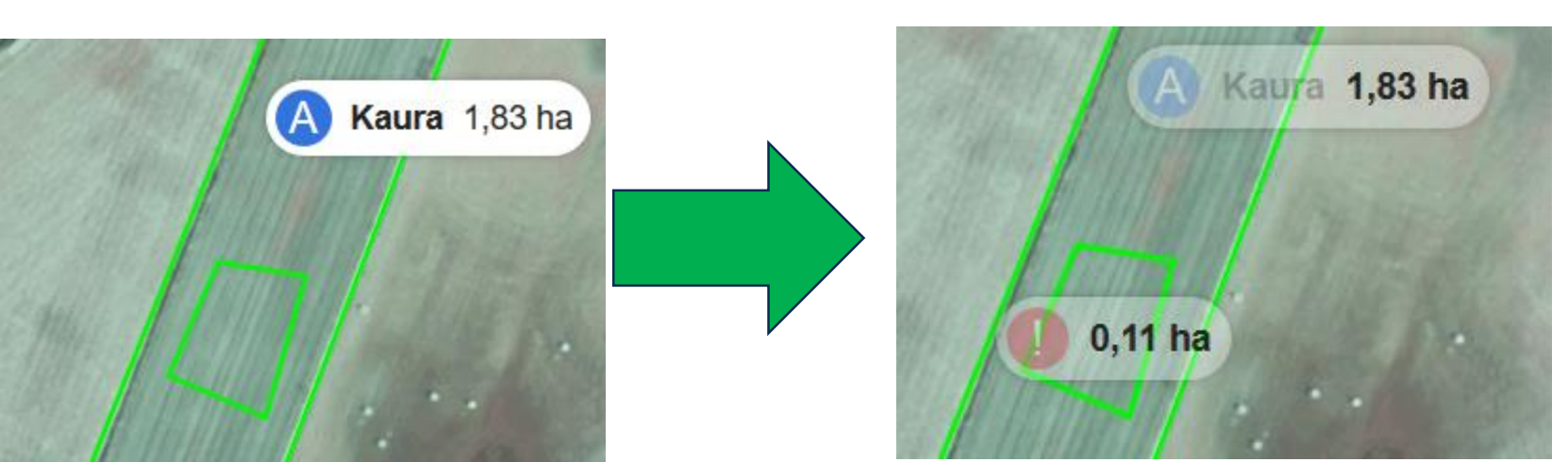

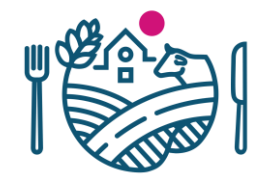

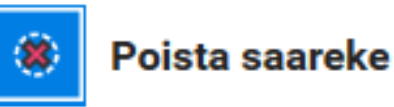

Poista peruslohkon saareke klikkaamalla saareketta.

Jos peruslohkolle on piirretty kasvulohkorajat, saarekkeen tilalle muodostetaan uusi kasvulohko.

Saarekkeen poisto muodostaa rajakorjauksen, jonka oman alueesi maaseutuelinkeinoviranomainen käsittelee sen jälkeen, kun päätukihaku on lähetetty. Huomioi, että rajakorjaus saatetaan hylätä käsittelyssä.

Voit halutessasi liittää saarekkeen tilalle syntyneen kasvulohkon toiseen kasvulohkoon *Poista/yhdistä kasvulohko* toiminnolla.

Työkalulle on myös ohjevideo.

- Periaate piirrossa hyvin pitkälti sama kuin "vanhalla" kartalla
- Vaiheistettu kasvulohkojen piirto

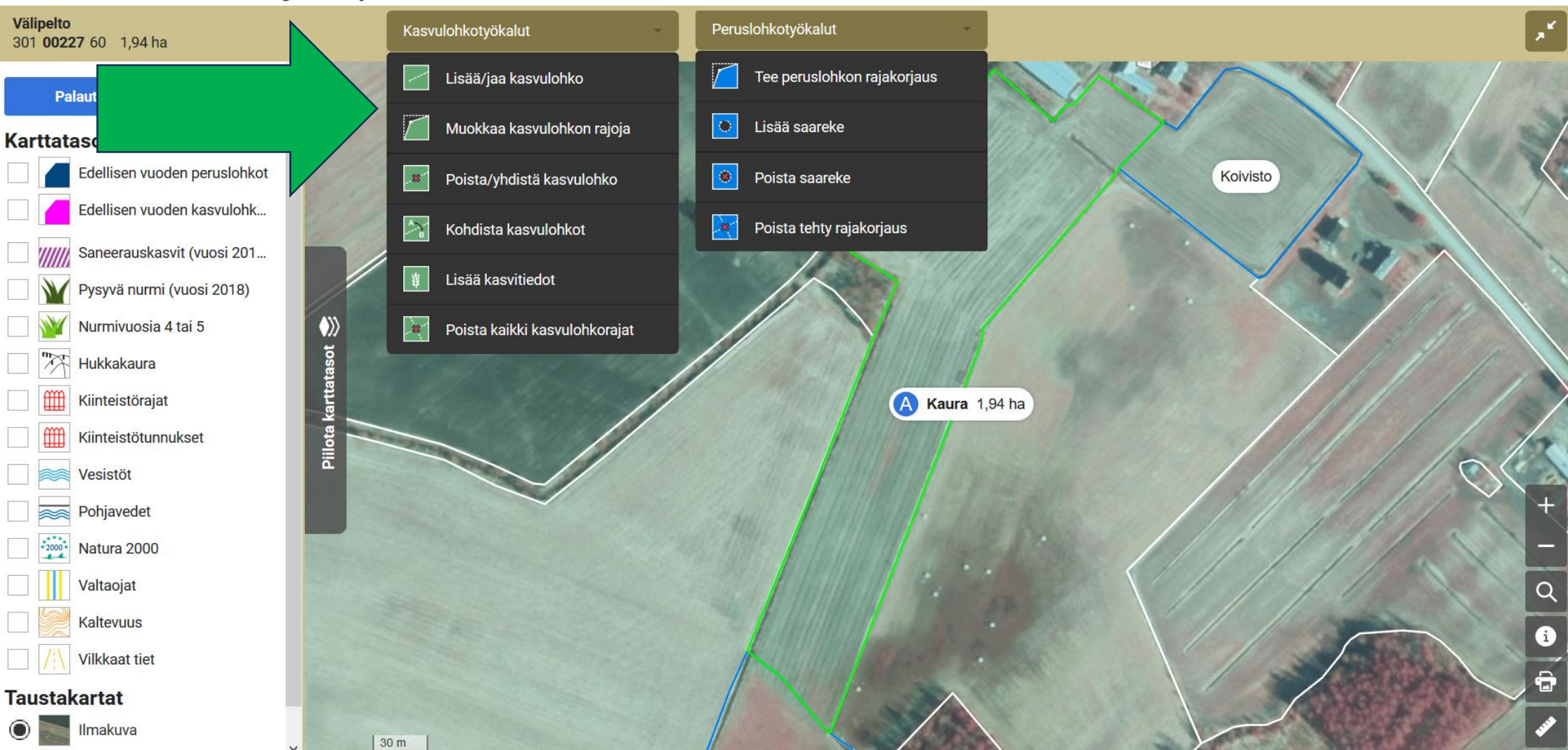

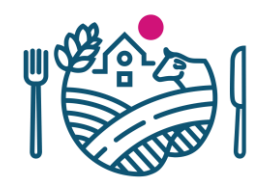

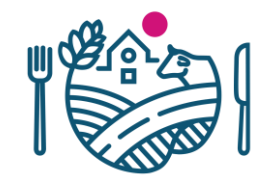

• Tapaus 1: Peruslohkon "halkaisu" kuten peruslohkon jaossa

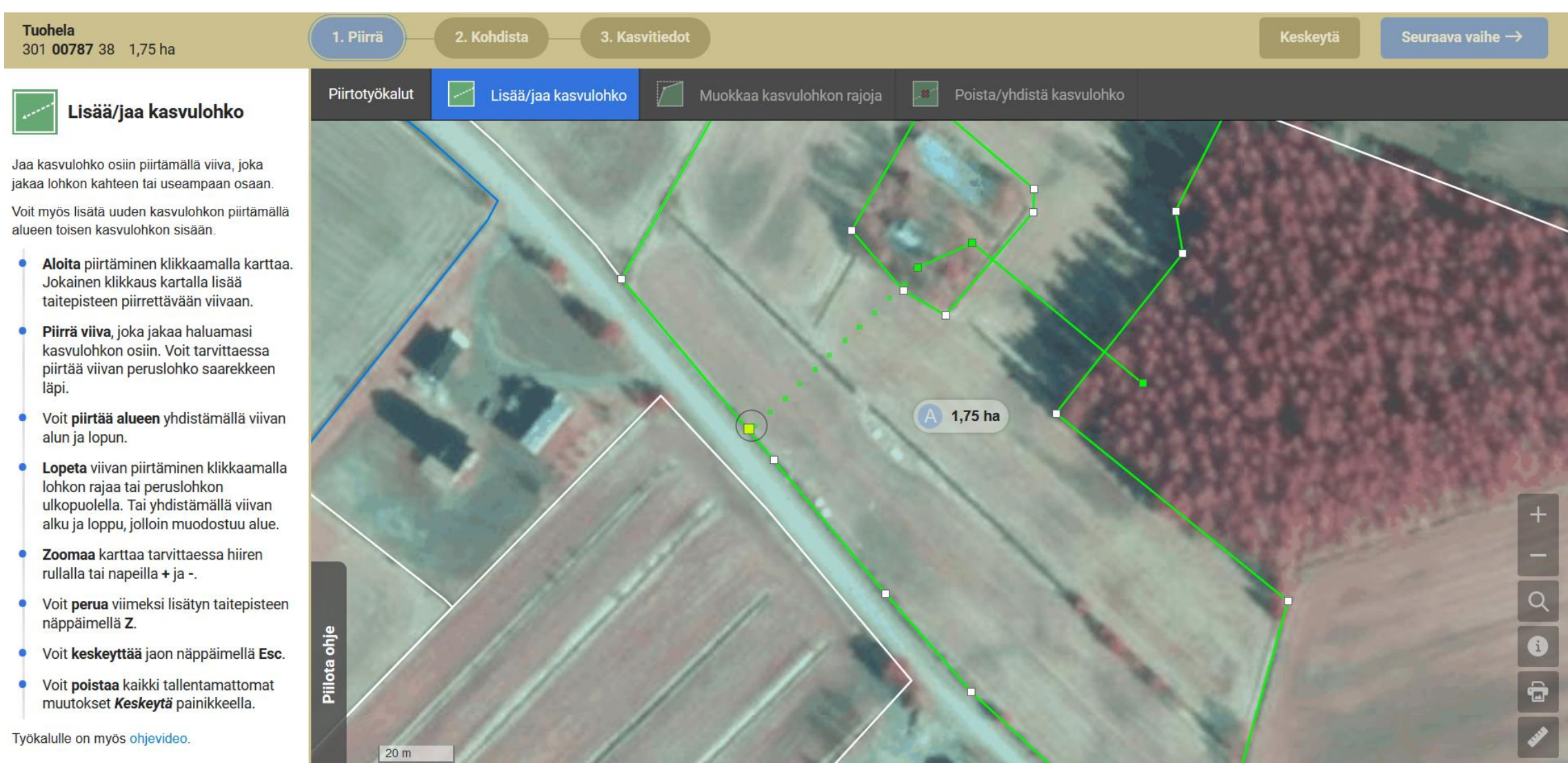

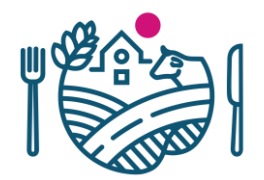

- Usean kasvulohkon voi jakaa kerralla
- Jaon voi lopettaa keskellä lohkoa tuplaklikkauksella

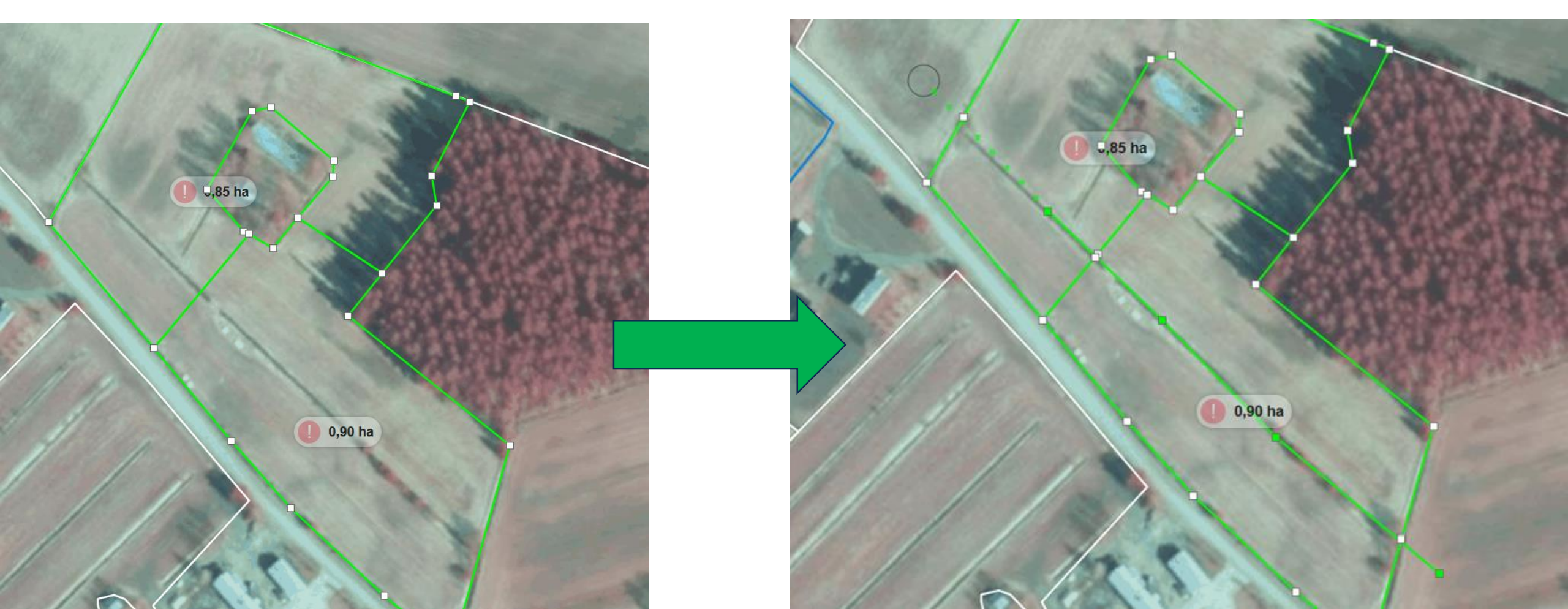

Punainen huutomerkki tarkoittaa sitä, ettei kasvulohkoa ole kohdennettu

 Piirtotyökalun "tarraus" (snappaus) toimii myös kasvulohkoilla kuten diassa 13 esitelty

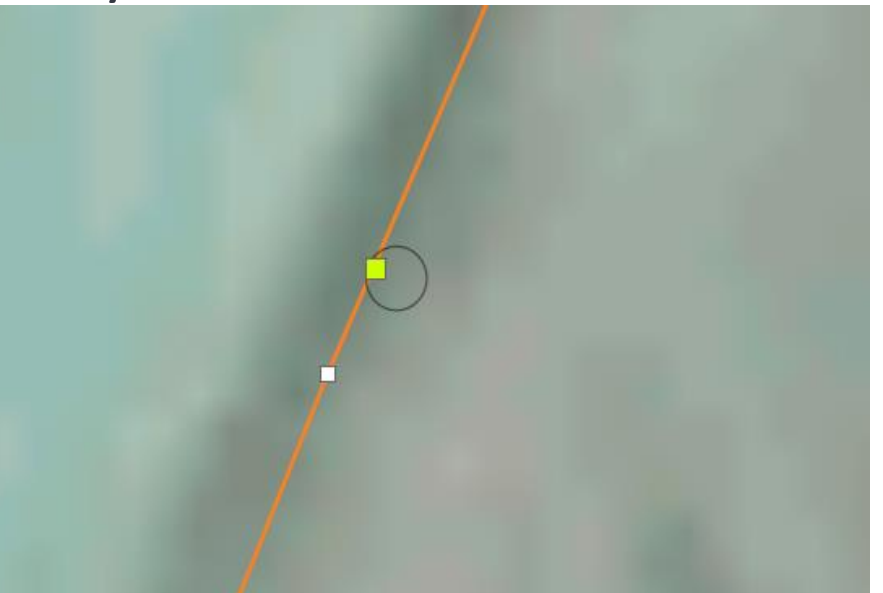

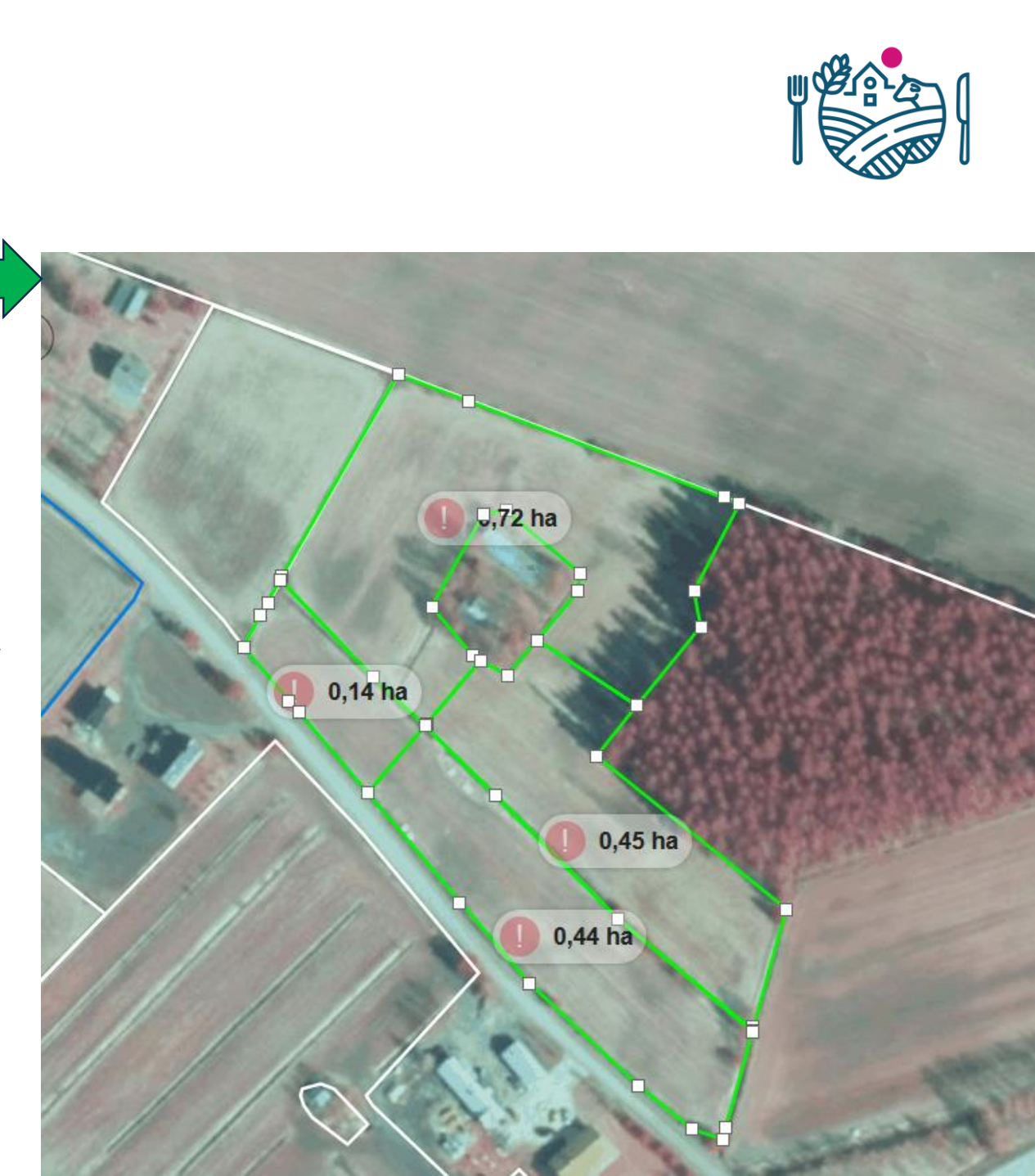

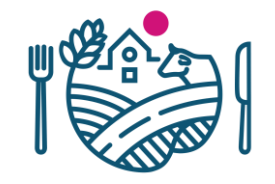

- "Sisäkasvulohkot" eli esim. peruna-/porkkanamaat
- Piirretään pisteet lohkon sisälle ja viimeinen veto leikkaa ensimmäisen viivan tai tarttuu ensimmäiseen pisteeseen

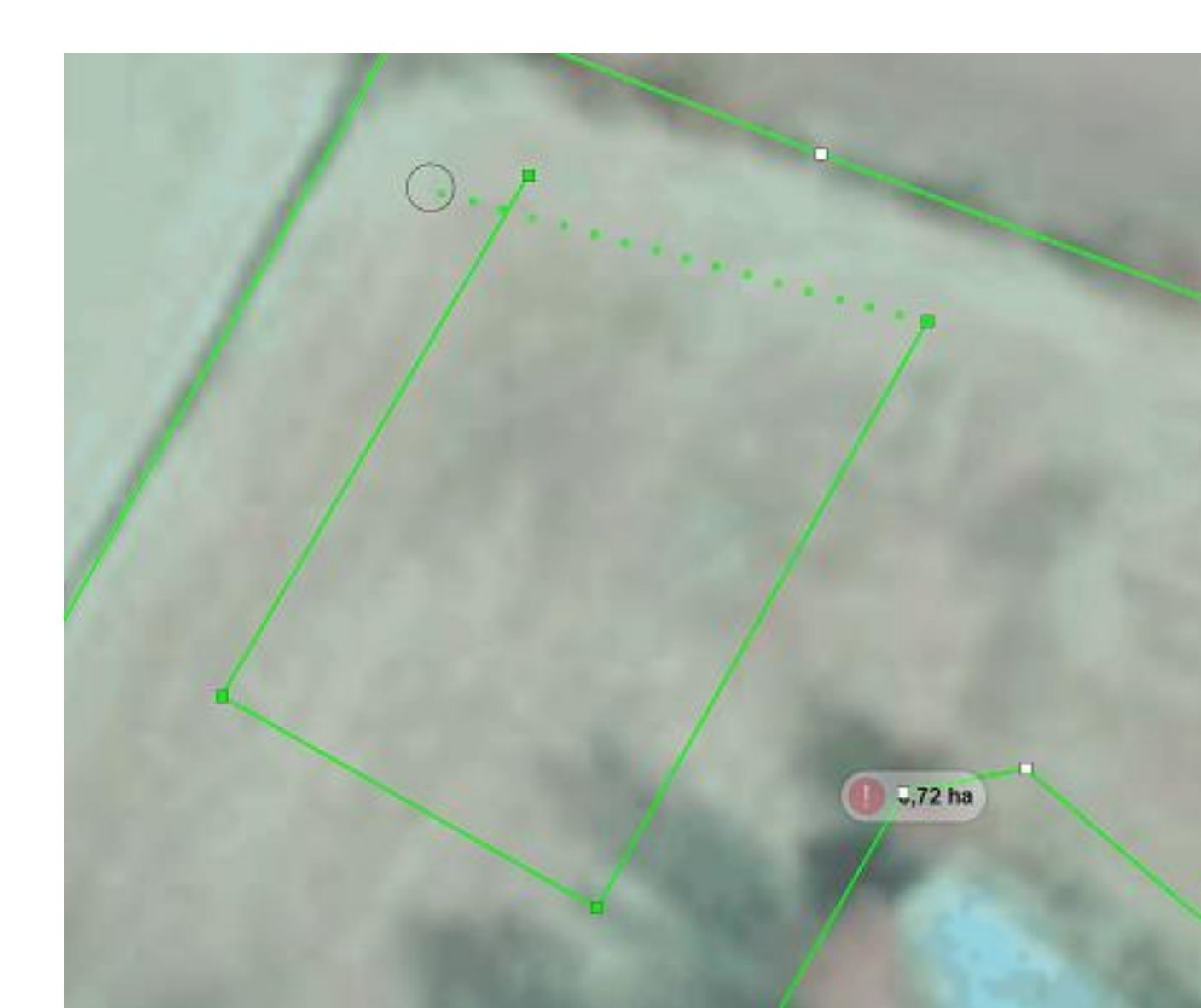

#### Kasvulohkojen kohdistaminen

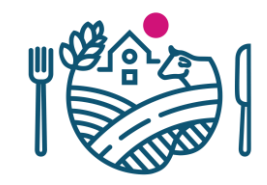

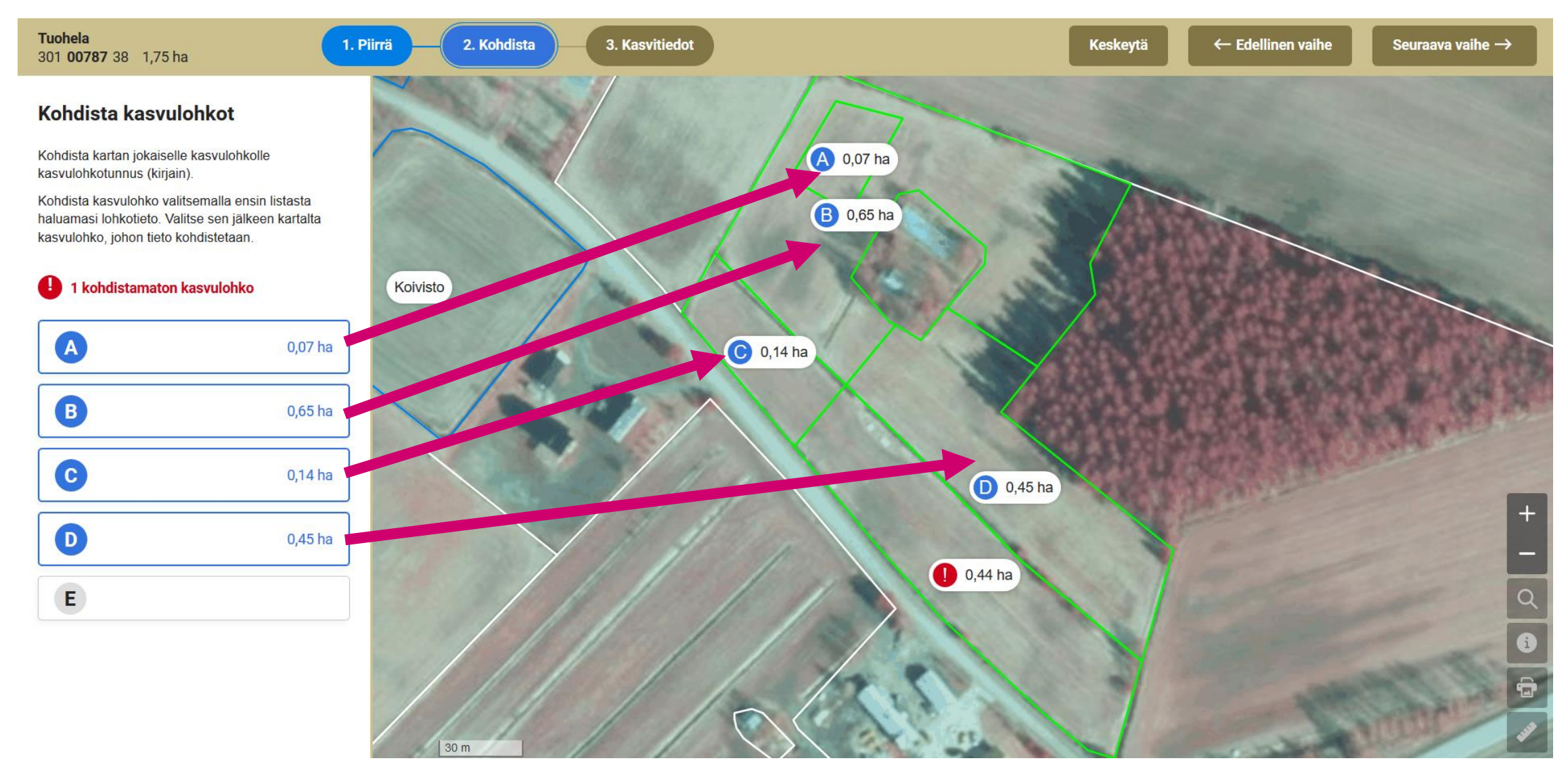

#### Kasvulohkojen kasvitiedot

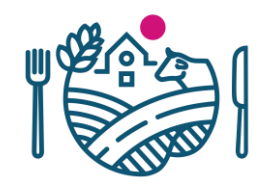

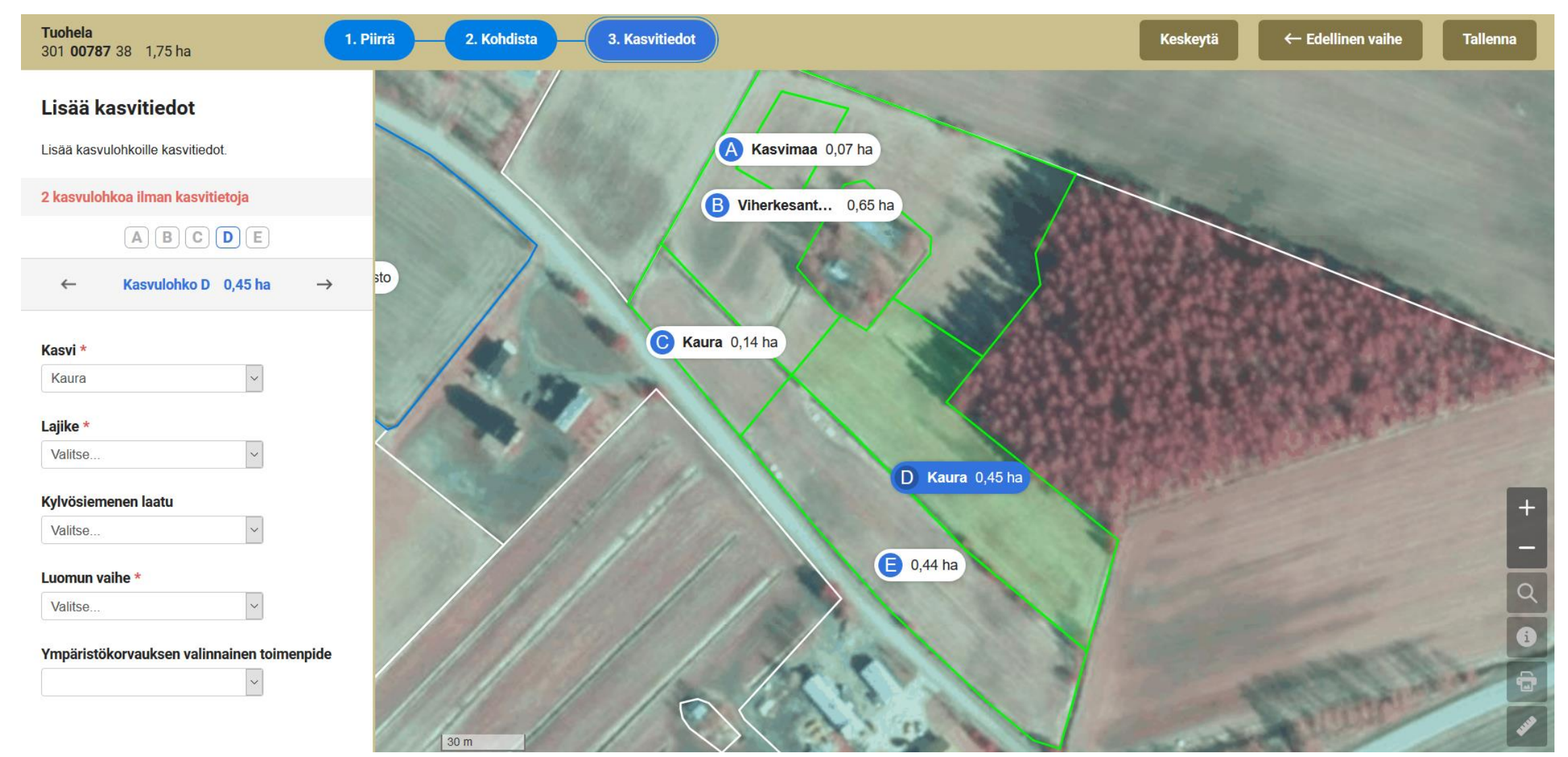

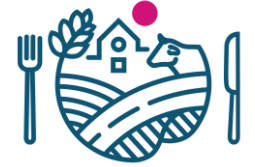

#### • Peruslohkolla viljelijät A, B ja C

- Sopivat ensin keskenään kuka hallinnoi lohkoa eli piirtää kasvulohkot ja minkäkokoinen ala kellekin kuuluu -> Viljelijä A hallinnoi lohkoa
- Viljelijät A, B ja C käyvät päätukihaulla merkkaamassa peruslohkon yhteiskäyttöiseksi
  - Voivat lisätä kasvulohkonsa, mutta tässä vaiheessa kartalle ei tule mitään

| Piilota 301 03616 54 Pi                         | uska 5 9,35 ha                                                                                                    | » Poista hallinnasta |
|-------------------------------------------------|----------------------------------------------------------------------------------------------------|----------------------|
| » Nimeä peruslohko uudelle                      | en                                                                                                    |                      |
| Pinta-ala •                                     | 9,35 ha                                                                                                    |                      |
| Omistus •                                       | Vuokrattu, kirjallinen sopimus                                                                                                    | Ŧ                    |
| Vuokranantaja •                                 |                                                                                                    |                      |
| Maankäyttölaji 🔹                                | Pelto                                                                                                    | T                    |
| Hukkakaura •                                    | Lohko vapaa hukkakaurasta                                                                                                    | v                    |
| Yhteiskäyttö                                    | Ei Muuta peruslohko yhteiskäyttöiseksi                                                                                                 |                      |
| Yhteiskäyttö                                    | Kyllä Poista peruslohkon yhteiskäyttöisyys                                                                                             |                      |
| Yhteiskäyttölohkon<br>hallinnoija               | - Valitse tilasi yhteiskäyttölohkon hallinnoijaksi                                                                                     |                      |
| Muut yhteiskäyttölohkon<br>tilat                | Ristola-Wall Jutta /                                                                                                    |                      |
|                                                 | Kirjoita lisätiedot                                                                                                    |                      |
| Kasvulohkojen piirtäi<br>Hallinnoija valitaan k | minen kartalla estetty, koska yhteiskäyttölohkolle ei ole valittu halli<br>ohdasta "Valitse tilasi yhteiskäyttölohkon hallinnoijaksi." | nnoijaa.<br>Ã        |
| Puska 5 9,35 ha: Kasvul                         | ohko A » Po                                                                                                    | oista kasvulohko     |
| Pinta-ala *                                     | 9,35 ha                                                                                                    |                      |
|                                                 | Kasvulohkojen pinta-alat päivittyvät oikeiksi sen jälkeen kun yhteiskäyttölohkon hallinnoija on kohdentanut kasvulohkot.               |                      |

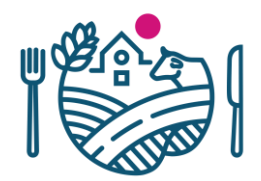

#### 3. Viljelijä A merkkaa itsensä hallinnoijaksi ja piirtää kasvulohkot

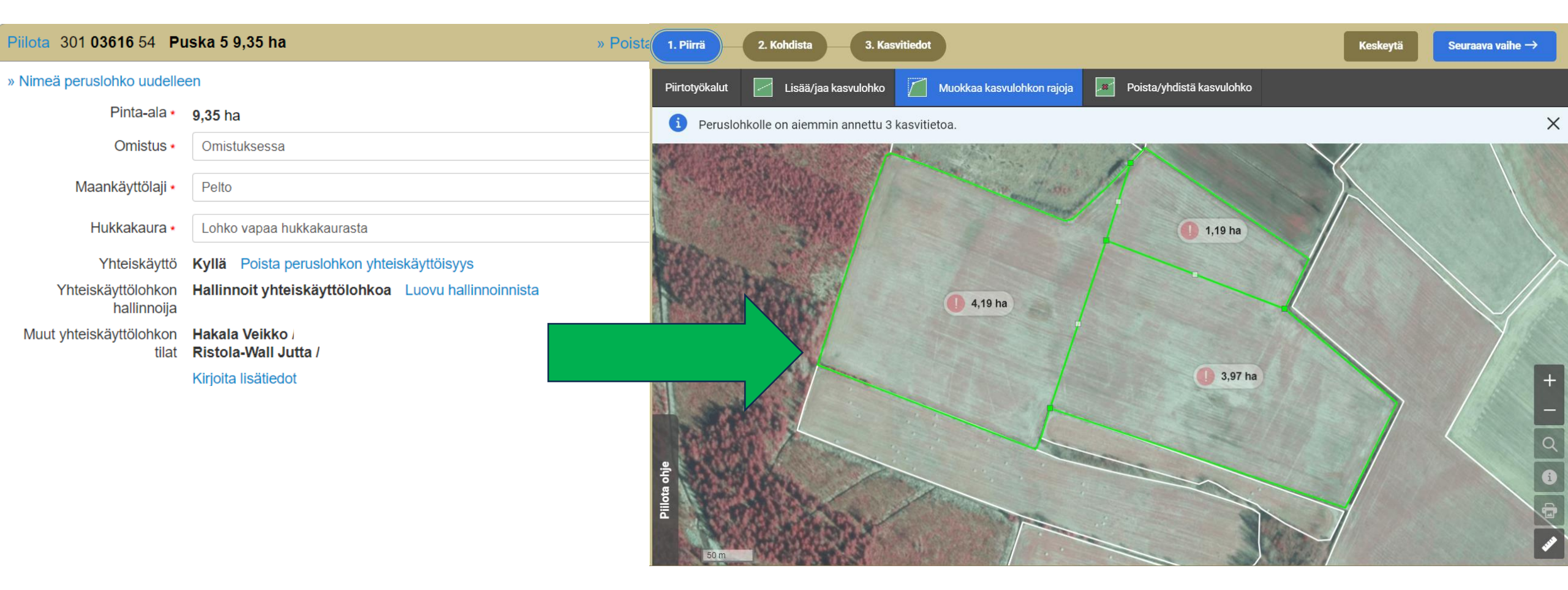

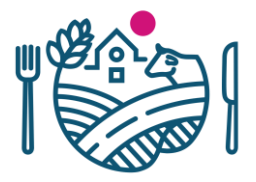

#### 4. Hallinnoija kohdistaa piirretyt kasvulohkot

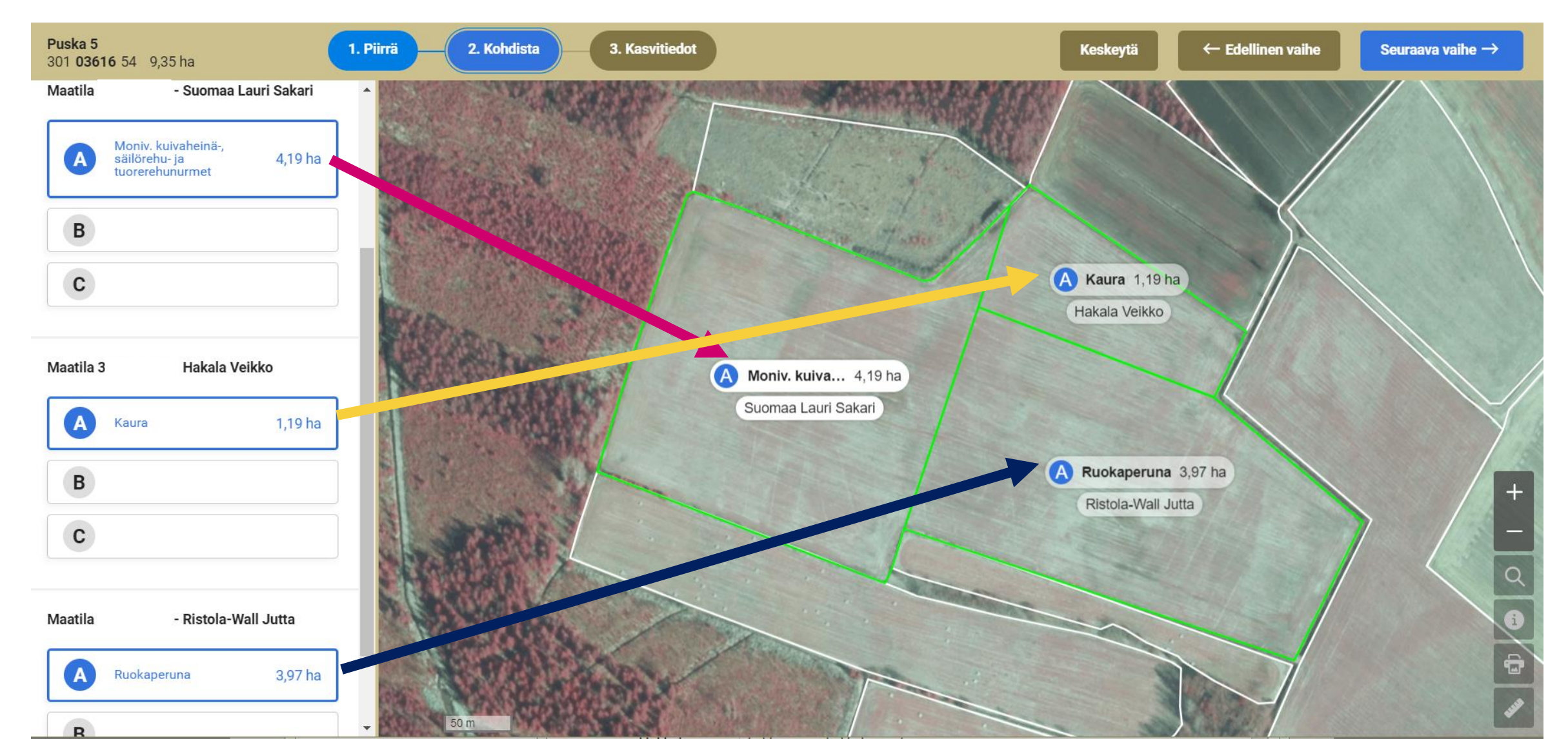

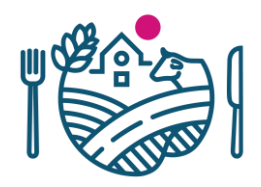

- 5. Hallinnoija A ilmoittaa B:lle ja C:lle piirtäneensä ja kohdistaneensa kasvulohkot
- 6. Kun joku viljelijöistä palauttaa tukihakemuksen, kartta menee lukkoon.
  - Jos kasvulohkogeometrioita halutaan muokata, tulee jokaisen perua hakemus ja hallinnoijan tehdä tarvittavat muutokset
  - Kasvi, lajike, ymp.korvauksen toimenpidetietoja voi kukin muokata vaikka kartta on lukossa

Päätukihaku on palautettu, joten kasvulohkojen muokkaus on estetty. Jos kasvulohkojen muokkausta on jatkettava, palautettu päätukihakemus on ensin peruttava.

| Puska 5 9,35 ha: Kasvulo | ohko A                    |                                               | » Poista kasvulohko |
|--------------------------|---------------------------|-----------------------------------------------|---------------------|
| Pinta-ala *              | 1,19 ha                   |                                               |                     |
| Kasvi •                  | Kaura                     |                                               | ~                   |
| Lajike •                 | VELI                      | Ympäristökorvauksen<br>valinnainen toimenpide | Valitse ~           |
| Kylvösiemenen laatu      | Valitse ~                 |                                               |                     |
| Luomun vaihe •           | Ei ole luomutuotannossa V |                                               |                     |

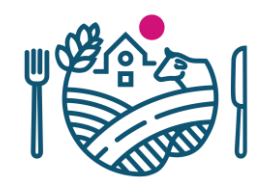

- Sen jälkeen kun yhteiskäyttölohkolle on kasvulohkot piirretty ja ne on kohdistettu tiloille:
- Yhteiskäyttölohkolle ei saa tehdä peruslohkon rajakorjauksia tai peruslohkomuutoksia
  - Tehtävä ennen kuin aloitetaan lohkoa ilmoittamaan yhteiskäyttöön!
- Yksi kerrallaan asiointi Vipussa
  - Jos muutoksia tehdään yhtä aikaa, on virhe todennäköisyys suuri!

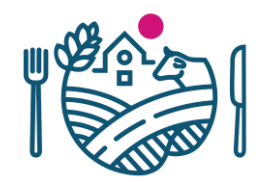

- Uudet karttatasot
  - Edellisen vuoden peruslohkot
  - Edellisen vuoden kasvulohkot
  - Hukkakaura
  - Kiinteistörajat ja –tunnukset
  - Päivitetyt nurmitasot
  - Vilkkaat tiet

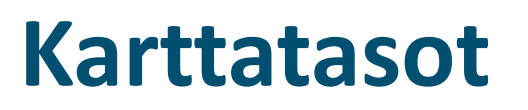

 $\checkmark$ 

Edellisen vuoden peruslohkot

• Tummansininen viiva, auttaa vertailemaan muutoksia

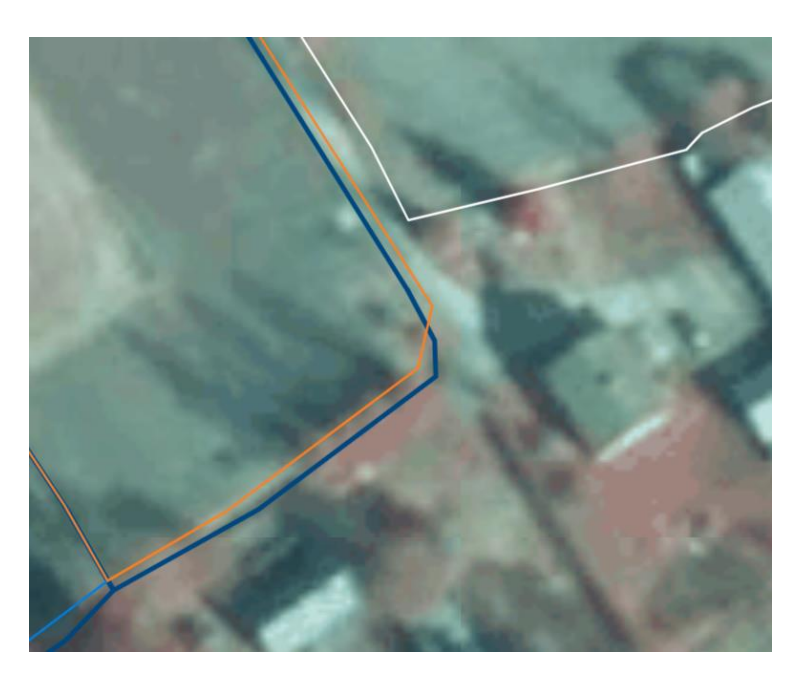

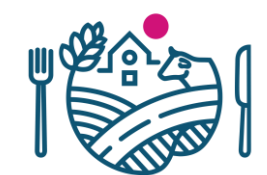

Edellisen vuoden kasvulohk...

• Edellisen vuoden ilmoitetut kasvulohkot

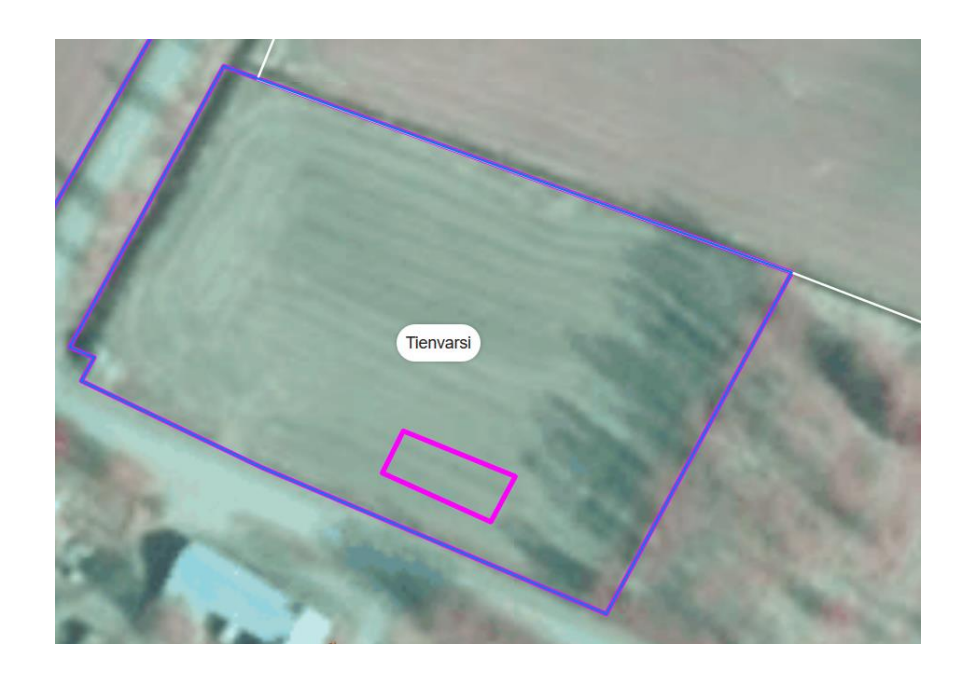

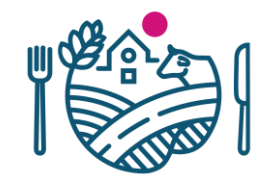

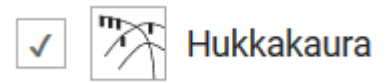

- Rekisteritieto, ei päivity suoraan viljelijän ilmoituksesta
- Keltainen vähäinen saastunta
- Magenta voimakas saastunta

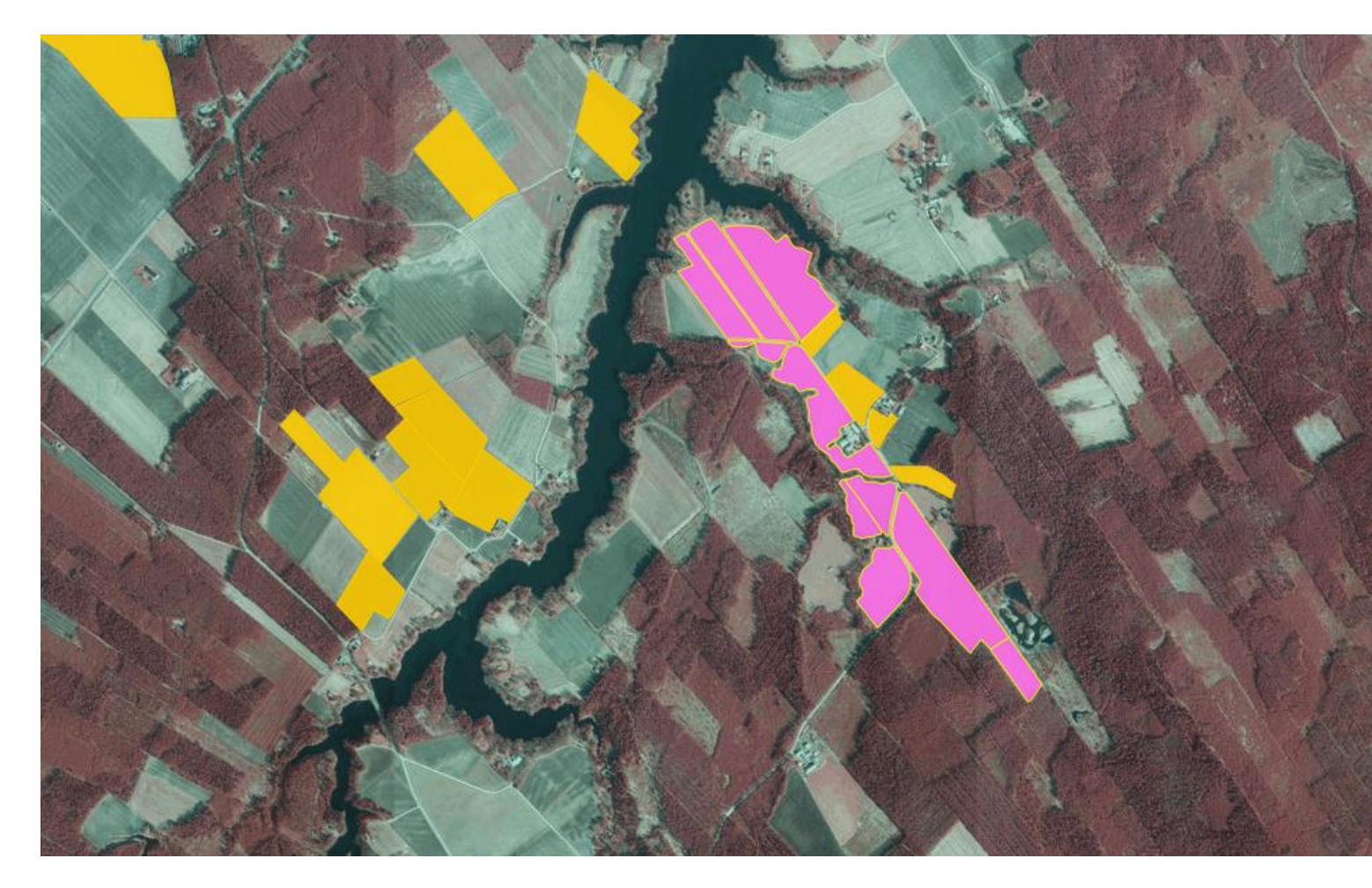

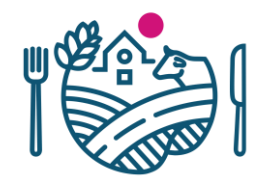

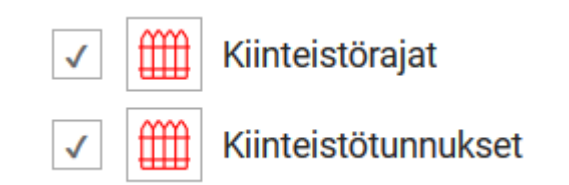

- Maanmittauslaitoksen rekisteri
- Kiinteistön raja ei ole peruslohkon raja!

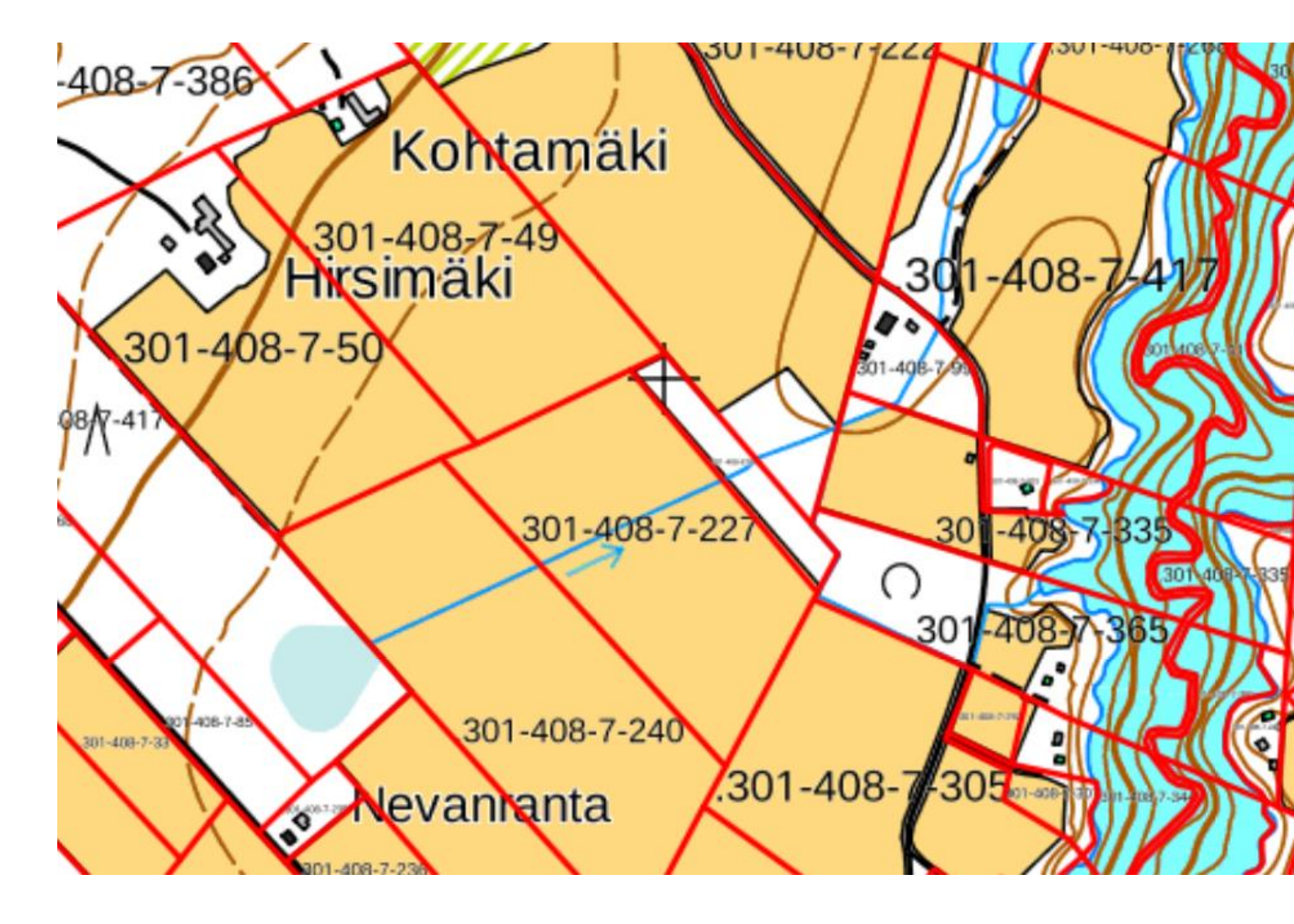

 $\checkmark$ 

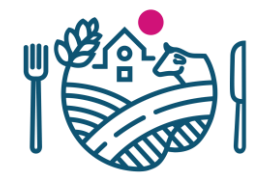

Pysyvä nurmi (vuosi 2018)

#### 👔 Nurmivuosia 4 tai 5

- Neljännen ja viidennen vuoden nurmet (2018)
- Pysyvät nurmet (2018

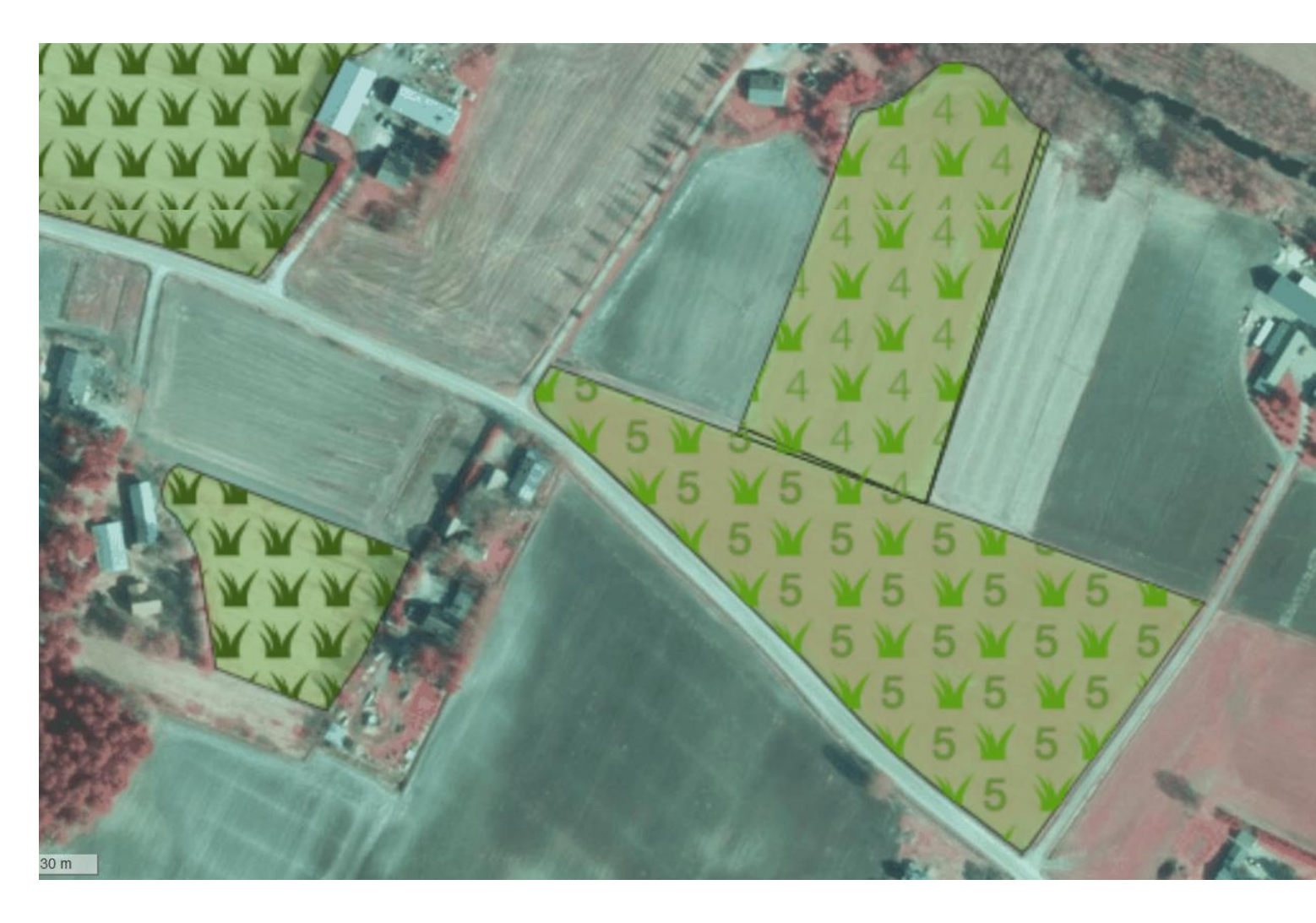

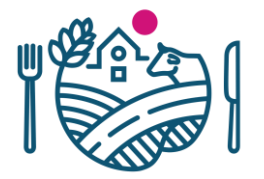

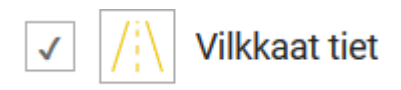

- Vuosikohtainen taso (2019)
- Keltainen 3000-5000 ajoneuvoa vuorokaudessa
- Oranssi yli 5000 ajoneuvoa vuorokaudessa

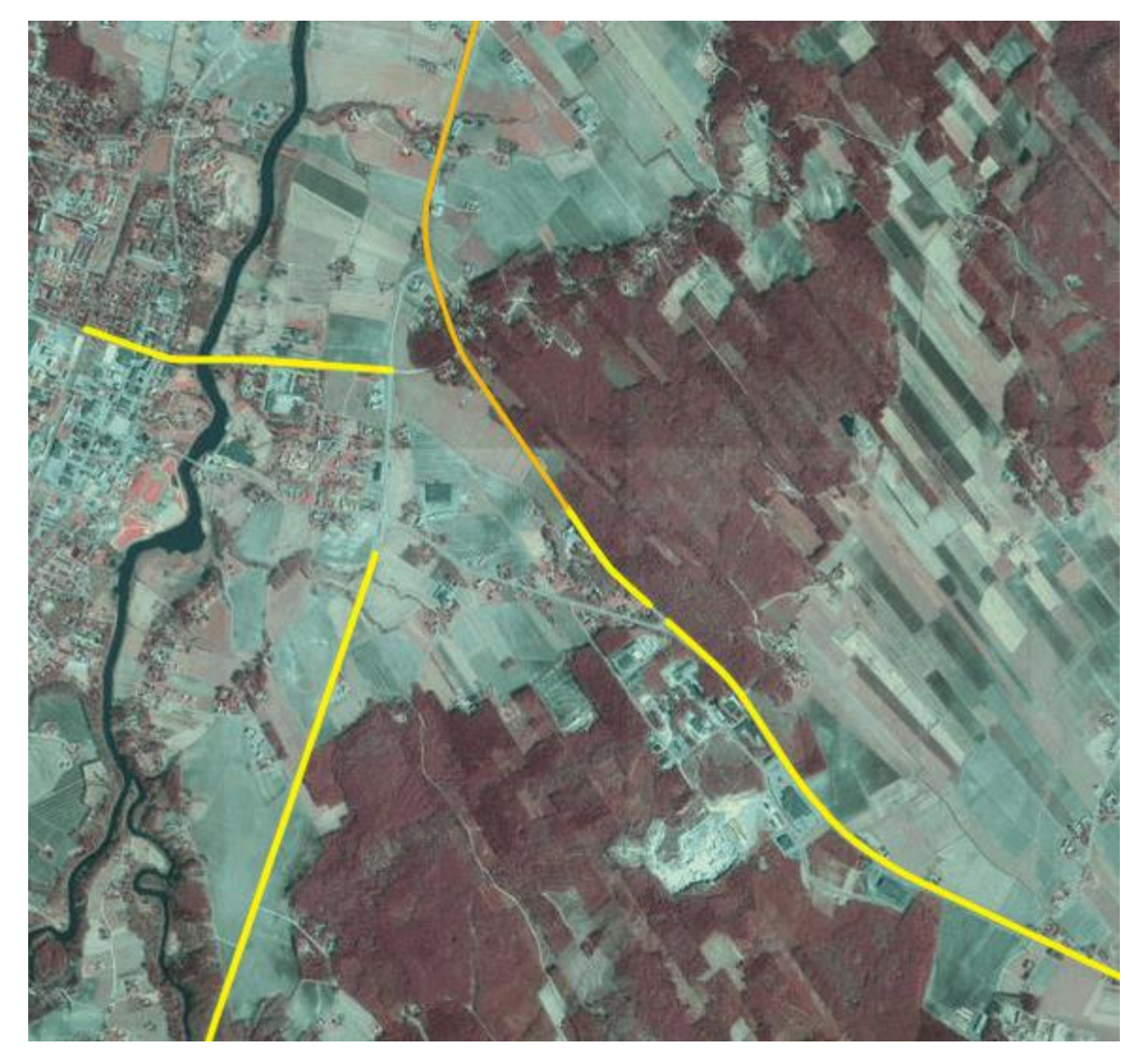

#### Aputyökalut

Hae ilmakuvatiedot

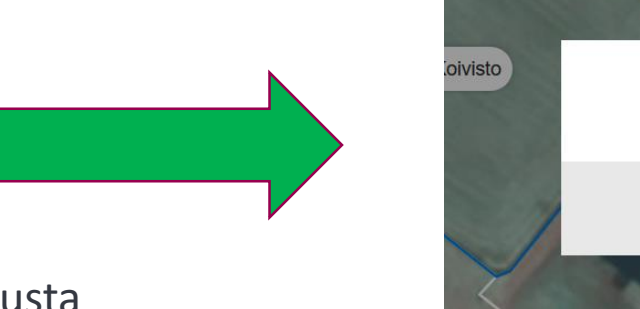

 Hakee ilmakuvan vuoden valitusta pisteestä

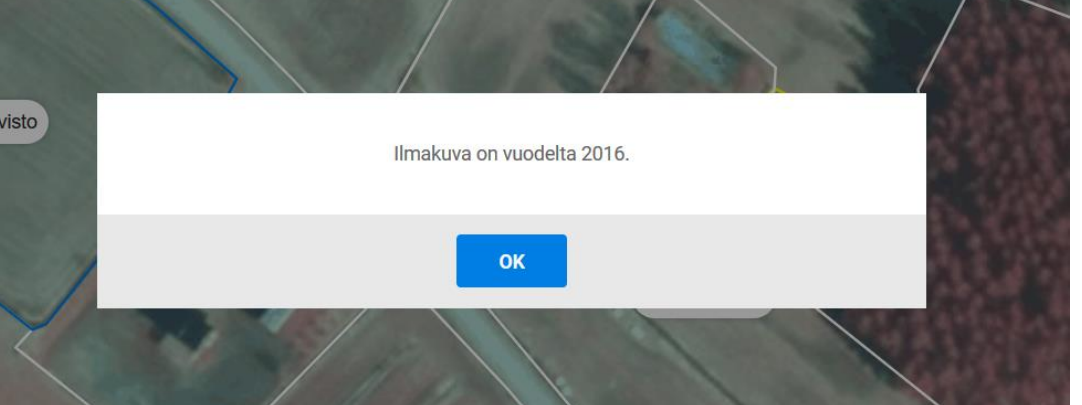

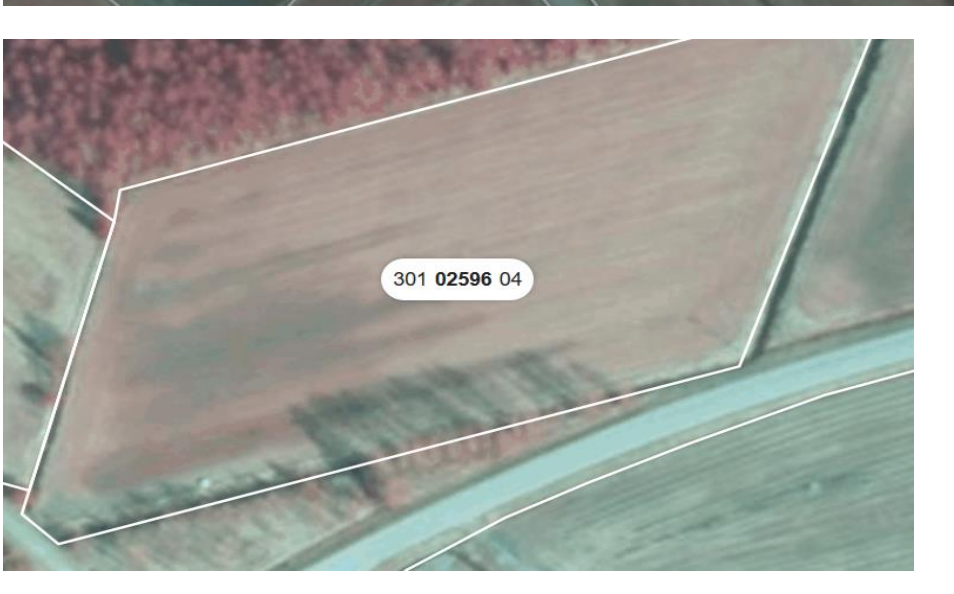

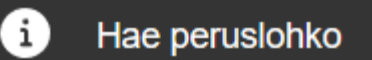

 Hakee valitusta pisteestä peruslohkon geometrian ja sen tunnuksen

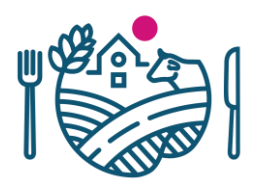

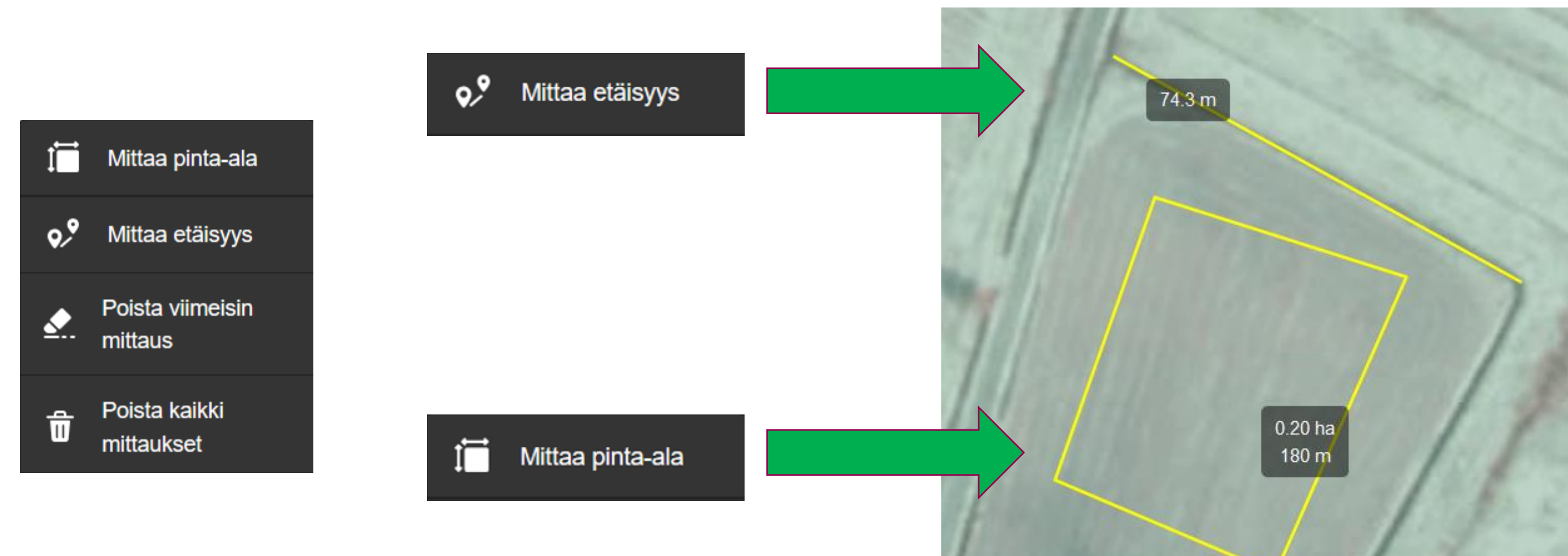

#### Aputyökalut

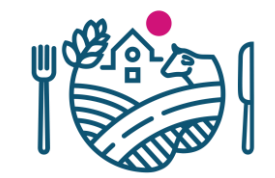

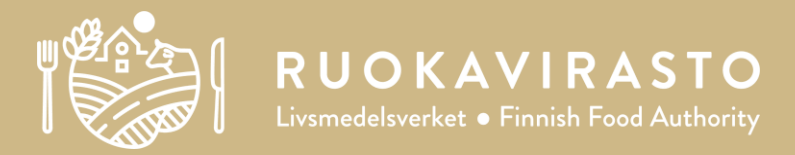

# Lohkoasioiden käsittely Tukisovelluksessa

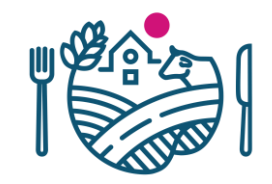

#### Lohkoasioiden käsittely

- Tukisovellus -> Asioiden käsittely -> Lohkotiedot
  - Yhdistämisten, jakojen ja uusien lohkojen käsittely on mahdollista heti kun peruslohkomuutokset avataan Vipussa 29.4
  - Rajakorjausasioiden käsittely ja lohkojen maatalouskäytöstä poiston alkaa päätukihaun jälkeen
    - Rajakorjausasiat ovat selattavissa heti kun tila on palauttanut päätukihakemuksen -> seuraa ja ilmoita ennen päätukihaun päättymistä jos aiot hylätä rajakorjauksen
    - Lohkojen maatalouskäytöstä poiston käsittely tulee Tukisovellukseen vasta kesäkuun päivityksessä, päätukihaun päätyttyä
- Viime vuoden koulutus

https://pikantti.ruokavirasto.fi/pages/viewpage.action?pageId=3121929

#### Peruslohkohallinnan karttakäsittely päätukihaun aikana

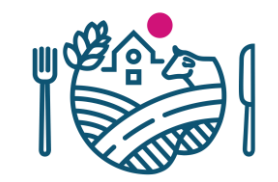

- Peruslohkojen karttakäsittely Tukisovelluksen peruslohkohallinnassa on mahdollista niin kauan kun peruslohko ei ole minkään tilan päätukihakemuksella (luonnos tai palautettu)
- Jos halutaan tehdä peruslohkohallinnassa karttamuutoksia ja päätukihakemus on perustettu/palautettu on joko
  - a) Peruttava hakemus ja poistettava lohko hallinnasta, tai
  - b) Peruttava hakemus ja poistettava luonnos (ei suositeltava tapa)
- Karttamuutosten jälkeen uudet lohkot voi lisätä takaisin hallintaan ja hakemukselle

## **RUOKAVIRASTO** Livsmedelsverket • Finnish Food Authority

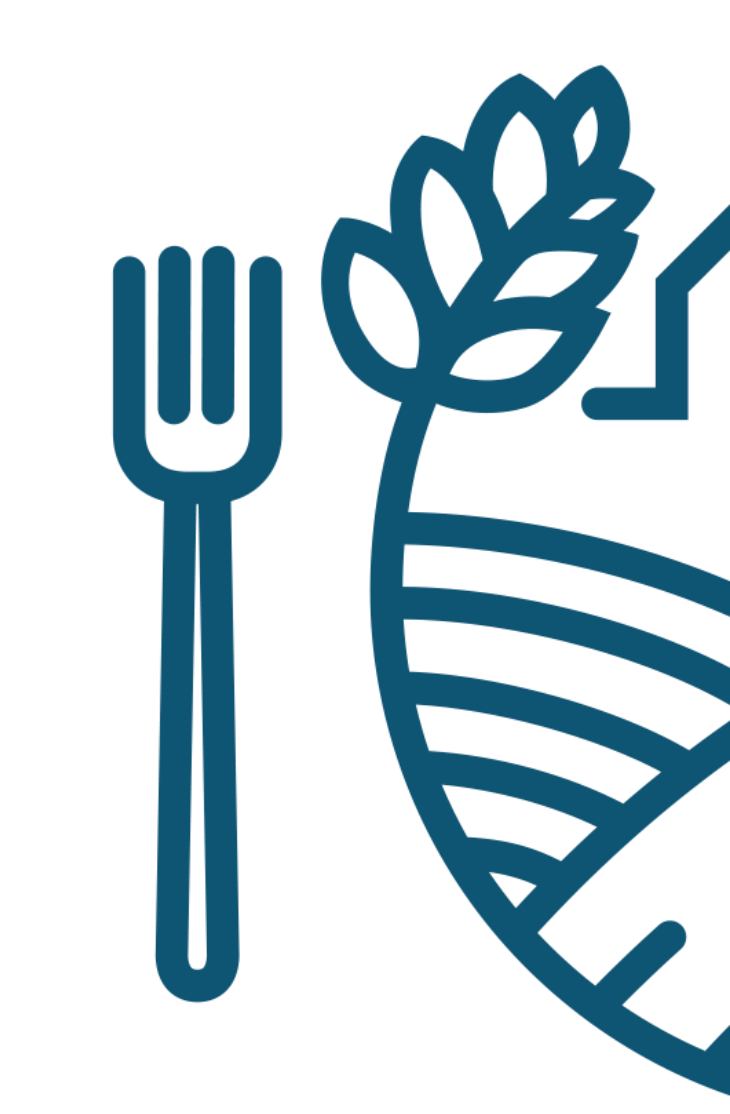